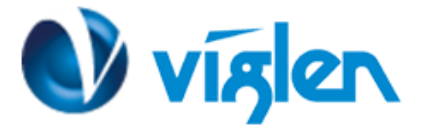

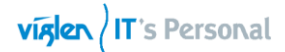

BIOS version: 9062 (9062.cap) BIOS Date: 03/06/2015

#### Viglen Default BIOS Settings for Windows 8.1 operating system

| Setting                                            | Viglen default BIOS settings |
|----------------------------------------------------|------------------------------|
| Advanced\Trusted Computing                         |                              |
| Security Device Support                            | Enabled                      |
| TPM State                                          | Enabled                      |
| Advanced\PCH Configuration\ Intel(R) Smart Connect |                              |
| Technology                                         |                              |
| ISCT Support :                                     | Enabled                      |
| Advanced SATA Configuration                        |                              |
| SATA Mode Selection                                | AHCI                         |
| Aggressive LPM Support                             | Auto                         |
| S.M.A.R.T Status Check                             | Enabled                      |
| Advanced\System Agent Configuration                |                              |
| VT-D                                               | Enabled                      |
| CPU Audio Device                                   | Enabled                      |
| DVI Port Audio                                     | Enabled                      |
| Advanced\System Agent Configuration\Graphics       |                              |
| Configuration                                      |                              |
| Primary Display                                    | Auto                         |
| IGPU Memory                                        | Auto                         |
| Render Standby                                     | Auto                         |
| IGPU Multi-Monitor                                 | Enabled                      |
| Advanced\AMT configuration                         |                              |
| Intel AMT                                          | Enabled                      |
| Advanced\Serial port Console Redirection           |                              |
| Console Redirection                                | Enabled                      |
| Advanced\onboard Devices Configuration             |                              |
| HD Audio Controller                                | Enabled                      |
| Front Panel Type                                   | HD                           |
| Realtek LAN controller                             | Enabled                      |
| Realtek PCX Option ROM                             | Enabled                      |
| Advanced\APM                                       |                              |
| Deep S4                                            | Disabled                     |
| Restore AC Power Loss                              | Last State                   |
| Power on BY PCI-E/PCI                              | Enabled                      |
| Power on BY Ring                                   | Enabled                      |
| Power On by RTC                                    | Disabled                     |
| Advanced Network Stack configuration               |                              |
| Network Stack                                      | Enabled                      |
| Ipv4 PXE Support                                   | Enabled                      |
| Ipv6 PXE Support                                   | Enabled                      |
| Monitor                                            |                              |
| CPU Q-FAN Control                                  | Enabled                      |
| CPU Fan speed Low Limit                            | 200 RPM                      |
| CPU Fan Profile                                    | Standard                     |
| Chassis Q-FAN Control                              | Enabled                      |
| Chassis Fan Speed Iow limit                        | 600 RPM                      |
| Chassis Fab Profile                                | Standard                     |
| Anti-Surge Support                                 | Enabled                      |
| Boot\CSM (Compatibility Support Module)            |                              |
| Launch CSM                                         | Enabled                      |
| Boot Device Control                                | UEFI Only                    |
| Boot from Network Devices                          | UEFI drive first             |
| Boot from Storage Devices                          | UEFI drive first             |
| Boot from PCI-E/PCI Expansion Devices              | UEFI drive first             |
| Boot\Secure Boot Menu                              |                              |
| ОЅ Туре                                            | Windows UEFI mode            |
| Boot Menue                                         |                              |
| Setup Mode                                         | Advance Mode                 |

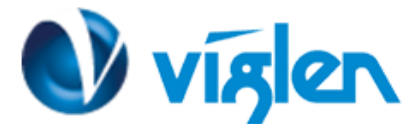

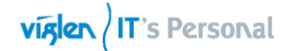

| Vig8ooS – ASUS                                                                        | Q87-E Default                                  | BIOS settings                                                                                                    |
|---------------------------------------------------------------------------------------|------------------------------------------------|----------------------------------------------------------------------------------------------------|
| SUS UEFI BIOS Utility - Advance                                                       | ed Mode                                        | D Bit                                                                                                    |
| ★ My Favorites   📰 Main   🐟 Ai Tueake                                                 | ar   🖬 Advanced   🕞 Monit                      | or   🕑 Boot   🖴 Tool   🔹                                                                                                    |
| 810S Information<br>810S Version<br>Build Date<br>ME Version<br>South Bridge Stepping | 9062 x64<br>0370672005<br>9.0.31.1487<br>05702 | Choose the system default language                                                                                                    |
| (PU Information<br>Intel(R) Core(TM) IS-4570 (PU @ 3.200Hz<br>Speed                   | 3200 MHz                                       |                                                                                                    |
| Memory Information<br>Total Memory<br>Memory Frequency                                | 4096 MB (DCR3)<br>1600 MHz                     |                                                                                                    |
| System Language                                                                       | Erglish                                        | Quick Note Last Modified                                                                                                    |
| System Date<br>System Time                                                            | [Thursday 03/12/2015]<br>[07:57:59]            | ++: Select Screen<br>11: Select Iten<br>Statut Relet                                                                                                    |
| Access Level<br>⊠Security                                                             | Adulnistrator                                  | File: Select<br>+/-: Orange Option<br>F1: General Help<br>F2: Previous Values<br>F3: Shortcut<br>F4: Add to Shortcut and My Favorites<br>F5: Optimized Defaults<br>F10: Save E80: Exit<br>F12: Print Screen |
| Version 2.10.1208.                                                                    | Copyright (C) 2014 American Me                 | gatrends, Inc.                                                                                                    |
| SLISS UEFI BIOS Utility - Advance                                                     | ed Mode                                        | 🗊 Exit                                                                                                    |
| ★ My Favorites   📰 Main   🐟 Ai Tueake                                                 | r   🕞 Advanced   🚭 Monit                       | er   😃 Boot   🖴 Teel   🔹 —                                                                                                    |
| Farget (PU Turbo-Mode Speed: 3600MHz                                                  |                                                | CPU Core Ratio                                                                                                    |
| Farget DRAVI Speed: 1600MHz                                                           |                                                |                                                                                                    |
| Target Cache Speed: 3600MHz                                                           |                                                |                                                                                                    |
| Farget DMI/PEG Clock: 100MHz                                                          |                                                |                                                                                                    |

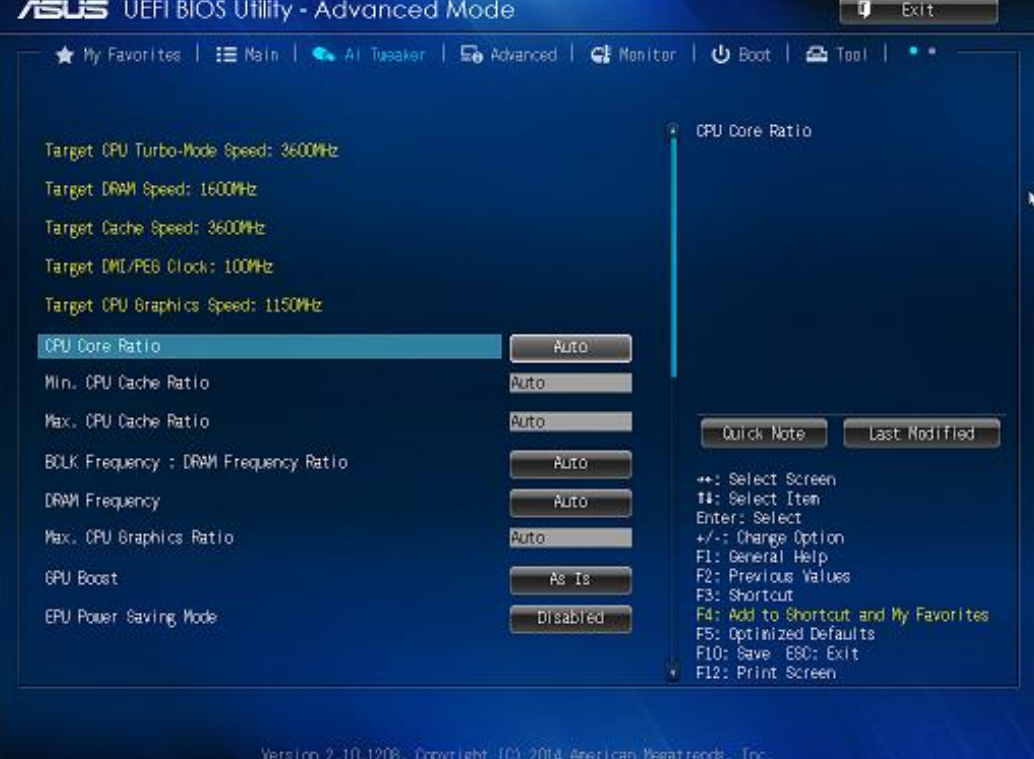

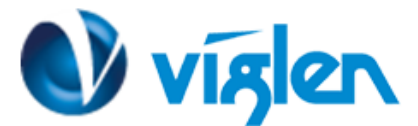

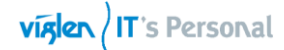

| SLIS UEFI BIOS Utility - Adva             | nced Mo   | de               | U Exit                                                                                                    |
|-------------------------------------------|-----------|------------------|----------------------------------------------------------------------------------------------------|
| ★ My Favorites   📰 Main   👟 Ai Ti         | æaker   🕞 | Advanced   🚭 Mon | itor   🖰 Boot   🛥 Tool   🔹 👘                                                                                               |
| EPU Power Saving Mode                     |           | Disabled         | CPU Digital I/O Voltage Offset Mode<br>Sign                                                                                |
| CPU Power Management                      |           |                  |                                                                                                    |
| Extreme Over-voltage                      |           | Disabled         |                                                                                                    |
| CPU Core Voltage                          | 1.004Y    | Auto             |                                                                                                    |
| CPU Cache Voltage                         |           | Auto             |                                                                                                    |
| CPU Graphics Voltage                      |           | Auto             | Quick Note                                                                                                    |
| CPU System Agent Voltage Offset Mode Sign |           |                  |                                                                                                    |
| CPU System Agent Voltage Offset           |           | Auto             | 14: Select Iten                                                                                                    |
| CPU Analog I/O Voltage Offset Mode Sign   |           |                  | +/-: Change Option                                                                                                    |
| CPU Analog I/O Voltage Offset             |           | Auto             | F1: General Help<br>F2: Previous Values                                                                                    |
| CPU Digital I/O Yoltage Offset Mode Sign  |           | - <u>-</u>       | F3: Shortcut<br>F4: Add to Shortcut and My Favorites<br>F5: Optimized Defaults<br>F10: Save E80: Exit<br>F12: Print Screen |

Yersion 2.10.1208. Copyright IC) 2014 American Megatrends, Inc.

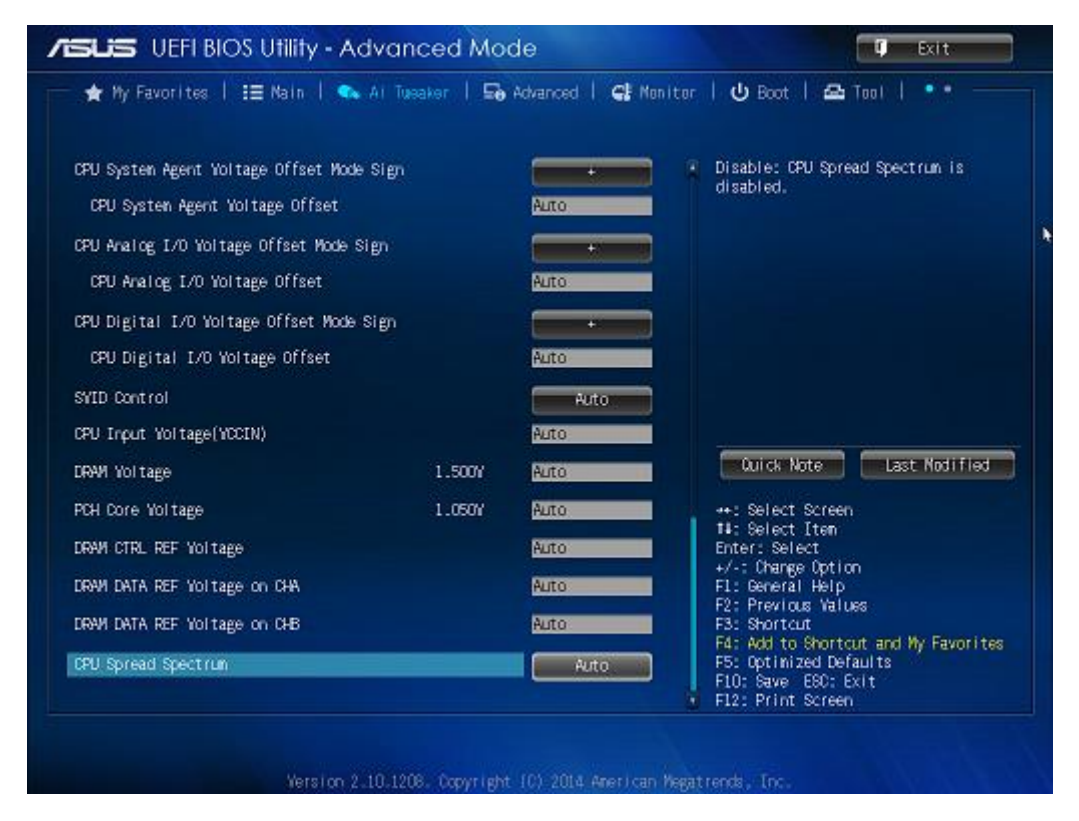

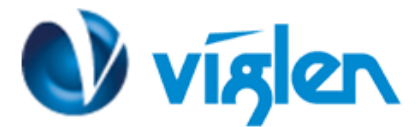

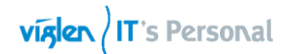

| <b>ISLIS</b> UEFI BIOS Utility - Advance                                                                                                    |                                                             |                                                                                                    |
|----------------------------------------------------------------------------------------------------|-------------------------------------------------------------|----------------------------------------------------------------------------------------------------|
| ,                                                                                                    | ced Mode                                                    | T Exit                                                                                                    |
| 📂 ★ My Favorites   🏣 Main   👞 Ai Twee                                                                                                    | ıker   🔄 Advanced   🚭 Moni                                  | itor   🖞 Boot   🖴 Tool                                                                                                    |
|                                                                                                    |                                                             |                                                                                                    |
| Trusted Computing                                                                                                    |                                                             | Trusted Computing Settings                                                                                                    |
| ▶ CPU Configuration                                                                                                    |                                                             |                                                                                                    |
| ▶ PCH Configuration                                                                                                    |                                                             |                                                                                                    |
| ≥ SATA Configuration                                                                                                    |                                                             |                                                                                                    |
| ▶ System Agent Configuration                                                                                                    |                                                             |                                                                                                    |
| MT Configuration                                                                                                    |                                                             |                                                                                                    |
| ≥USB Configuration                                                                                                    |                                                             |                                                                                                    |
| ▶ Platform Misc Configuration                                                                                                    |                                                             |                                                                                                    |
| ≥Serial Port Console Redirection                                                                                                    |                                                             | Quick Note Last Modified                                                                                                    |
| ≥Onboard Devices Configuration                                                                                                    |                                                             | →+: Select Screen                                                                                                    |
| ≥ APM                                                                                                    |                                                             | fl: Select Item<br>Enter: Select                                                                                                    |
| Network Stack Configuration                                                                                                    |                                                             | +/-: Change Option<br>F1: General Help                                                                                                    |
|                                                                                                    |                                                             | F2: Previous Values<br>F3: Shortcut                                                                                                    |
|                                                                                                    |                                                             | F4: Add to Shortcut and My Favorites<br>F5: Optimized Defaults                                                                                                    |
|                                                                                                    |                                                             | F10: Save ESC: Exit<br>F12: Print Screen                                                                                                    |
|                                                                                                    |                                                             |                                                                                                    |
| <b>ISUS</b> UEFI BIOS Utility - Advance                                                                                                    | ced Mode                                                    | The Exit                                                                                                    |
| 📂 ★ My Favorites   🏣 Main   🔩 Ai Twee                                                                                                    | ıker   🔄 Advanced   🚭 Moni                                  | itor   😃 Boot   🖴 Tool   🛛 👘                                                                                                    |
| Advanced\ Trusted Computing >                                                                                                    |                                                             |                                                                                                    |
|                                                                                                    |                                                             |                                                                                                    |
| Configuration                                                                                                    |                                                             | Schedule an Operation for the                                                                                                    |
| Security Device Support                                                                                                    | Enable                                                      | Schedule an Operation for the<br>Security Device. NOTE: Your Computer<br>will reboot during restart in order                                                                                                    |
| Security Device Support                                                                                                    | Enable<br>Enabled                                           | Schedule an Operation for the<br>Security Device. NOTE: Your Computer<br>will rebout during restart in order<br>to change State of Security Device.                                                                                                    |
| Configuration<br>Security Device Support<br>TPM State<br>Pending operation                                                                                                 | Enable<br>Enabled<br>None                                   | Schedule an Operation for the<br>Security Device. NOTE: Your Computer<br>will reboot during restart in order<br>to change State of Security Device.                                                                                                    |
| Configuration<br>Security Device Support<br>TPM State<br>Pending operation                                                                                                 | Enable<br>Enabled<br>None                                   | Schedule an Operation for the<br>Security Device. NOTE: Your Computer<br>will reboot during restart in order<br>to change State of Security Device.                                                                                                    |
| Configuration<br>Security Device Support<br>TPM State<br>Pending operation<br>Current Status Information<br>TPM Enabled Status:                                            | Enable<br>Enabled<br>None<br>Enabled                        | Schedule an Operation for the<br>Security Device. NOTE: Your Computer<br>will rebout during restart in order<br>to change State of Security Device.                                                                                                    |
| Configuration<br>Security Device Support<br>TPM State<br>Pending operation<br>Current Status Information<br>TPM Enabled Status:<br>TPM Active Status:                      | Enable<br>Enabled<br>None<br>Enabled                        | Schedule an Operation for the<br>Security Device. NOTE: Your Computer<br>will reboot during restart in order<br>to change State of Security Device.                                                                                                    |
| Configuration<br>Security Device Support<br>TPM State<br>Pending operation<br>Current Status Information<br>TPM Enabled Status:<br>TPM Active Status:<br>TPM Owner Status: | Enable<br>Enabled<br>None<br>Enabled<br>Activated<br>Ouned  | Schedule an Operation for the<br>Security Device. NOTE: Your Computer<br>will reboot during restart in order<br>to change State of Security Device.                                                                                                    |
| Configuration<br>Security Device Support<br>TPM State<br>Pending operation<br>Current Status Information<br>TPM Enabled Status:<br>TPM Active Status:<br>TPM Owner Status: | Enable<br>Enabled<br>None<br>Enabled<br>Activated<br>Owned  | Schedule an Operation for the<br>Security Device. NOTE: Your Computer<br>will reboot during restart in order<br>to change State of Security Device.<br>Quick Note Last Modified                                                                                                    |
| Configuration<br>Security Device Support<br>TPM State<br>Pending operation<br>Current Status Information<br>TPM Enabled Status:<br>TPM Active Status:<br>TPM Owner Status: | Enable<br>Enabled<br>None<br>Enabled<br>Activated<br>Owned  | Schedule an Operation for the<br>Security Device. NOTE: Your Computer<br>will reboot during restart in order<br>to change State of Security Device.<br>Quick Note Last Modified<br>++: Select Screen                                                                                                    |
| Configuration<br>Security Device Support<br>TPM State<br>Pending operation<br>Current Status Information<br>TPM Enabled Status:<br>TPM Active Status:<br>TPM Owner Status: | Enable<br>Enabled<br>None<br>Enabled<br>Activated<br>Ouned  | Schedule an Operation for the<br>Security Device. NOTE: Your Computer<br>will reboot during restart in order<br>to change State of Security Device.<br>Quick Note<br>Last Modified<br>**: Select Screen<br>11: Select Item<br>Enter: Select                                                                                                    |
| Configuration<br>Security Device Support<br>TPM State<br>Pending operation<br>Current Status Information<br>TPM Enabled Status:<br>TPM Active Status:<br>TPM Owner Status: | Enable<br>Enabled<br>None<br>Enabled<br>Activated<br>Owned  | Schedule an Operation for the<br>Security Device. NOTE: Your Computer<br>will reboot during restart in order<br>to change State of Security Device.<br>Quick Note Last Modified<br>••: Select Screen<br>11: Select Item<br>Enter: Select Item<br>Enter: Select Item<br>Fit: General Help                                                                                                    |
| Configuration<br>Security Device Support<br>TPM State<br>Pending operation<br>Current Status Information<br>TPM Enabled Status:<br>TPM Active Status:<br>TPM Owner Status: | Enable<br>Enabled<br>None<br>Enabled<br>Activated<br>Ourned | Schedule an Operation for the<br>Security Device. NOTE: Your Computer<br>will reboot during restart in order<br>to change State of Security Device.<br>Quick Note Last Modified<br>**: Select Screen<br>11: Select Item<br>Enter: Select<br>+/-: Change Option<br>F1: General Help<br>F2: Previous Values<br>F3: Shortcut                                                                   |
| Configuration<br>Security Device Support<br>TPM State<br>Pending operation<br>Current Status Information<br>TPM Enabled Status:<br>TPM Active Status:<br>TPM Owner Status: | Enable<br>Enabled<br>None<br>Enabled<br>Activated<br>Ouned  | Schedule an Operation for the<br>Security Device. NOTE: Your Computer<br>will reboot during restart in order<br>to change State of Security Device.<br>Quick Note Last Modified<br>**: Select Screen<br>11: Select Item<br>Enter: Select<br>+/-: Change Option<br>F1: General Help<br>F2: Previous Values<br>F3: Shortcut<br>F4: Add to Shortcut and My Favorites<br>F5: Optimized Defaults |

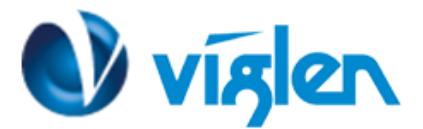

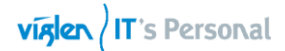

| SUS UEFI BIOS Utility - Advance                                                                                                    | ed Mode                                                                                                    | 🗊 Exit                                                                                                    |
|----------------------------------------------------------------------------------------------------|----------------------------------------------------------------------------------------------------|----------------------------------------------------------------------------------------------------|
| ★ My Favorites   🗄 Nain   🐟 Al Tueak                                                                                                    | ar   🖬 Advanced   🚭 Monit                                                                                                    | or   😃 Boot   🖴 Tool   🔹                                                                                                    |
| Advanced、CPU Configuration >                                                                                                    |                                                                                                    |                                                                                                    |
| CPU Configuration                                                                                                    |                                                                                                    | Includes TML. TM2 and EMTTM                                                                                                    |
| Intel(R) Core(TM) 15-4570 CPU @ 3.200Hz                                                                                                    |                                                                                                    |                                                                                                    |
| CPU Signature<br>Processor Family                                                                                                    | 30663<br>6                                                                                                    |                                                                                                    |
| Microcode Patch<br>FSB Speed                                                                                                    | 19<br>100 MHz                                                                                                    |                                                                                                    |
| Max CPU Speed<br>Min CPU Speed                                                                                                    | 3200 MHz<br>800 MHz                                                                                                    |                                                                                                    |
| CPU Speed<br>Processor Cores                                                                                                    | 3200 MHz<br>4                                                                                                    |                                                                                                    |
| Intel HT Technology<br>Intel YT-x Technology                                                                                                    | Not Supported<br>Supported                                                                                                    |                                                                                                    |
| Intel SMK Technology<br>64-bit                                                                                                    | Supported<br>Supported                                                                                                    |                                                                                                    |
| EIST Technology                                                                                                    | Supported<br>Supported                                                                                                    | Quick Note Last Nodifled                                                                                                    |
| CPU C6 state                                                                                                    | Supported                                                                                                    | wit Select Serees                                                                                                    |
|                                                                                                    | autorited                                                                                                    | 14: Select Iten                                                                                                    |
| Li Code Cache                                                                                                    | 32 kB x 4<br>32 kB x 4                                                                                                    | +/-: Change Option                                                                                                    |
| L2 Cache<br>L3 Cache                                                                                                    | 256 kB X 4<br>6144 kB                                                                                                    | F1: General Herp<br>F2: Previous Values                                                                                                    |
| Intel Adaptive Thermal Monitor                                                                                                    | Enabled                                                                                                    | F3: Shortcut<br>F4: Add to Shortcut and My Favorites                                                                                                    |
|                                                                                                    |                                                                                                    | F5: Optimized Defaults<br>F10: Save ESC: Exit                                                                                                    |
| Version 2.10.1208<br>SLIS UEFI BIOS Utility - Advance                                                                                                    | Copyright (C) 2014 American He<br>ed Mode                                                                                                    | gatrends, Inc.                                                                                                    |
| Version 2.10.1208.                                                                                                    | Oppyright (C) 2014 American Me<br>ed Mode<br>ar   🕞 Advanced   🗲 Monit                                                                                                    | eatrends, Inc.<br>Decition<br>or   U Boot   🕰 Tool   ••                                                                                                    |
| Version 2.10.1208.                                                                                                    | Copyright (C) 2014 American Me<br>ed Mode<br>ar   En Advanced   CF Monit<br>Supported                                                                                                    | eatrends, Inc.<br>Exit<br>or   😃 Boot   🖴 Tool   ••<br>CPU Power Management Configuration                                                                                                    |
| Version 2.10.1208.                                                                                                    | Ocpyright (C) 2014 American Me<br>ed Mode<br>ar   En Advanced   CP Monit<br>Supported<br>Supported                                                                                                    | eatrends, Inc.<br>Exit<br>or   U Boot   A Tool   ••<br>CPU Power Management Configuration<br>Parameters                                                                                                    |
| Version 2.10.1208.                                                                                                    | Copyright (C) 2014 American Me<br>ad Mode<br>ar   So Advanced   Supported<br>Supported<br>Supported<br>32 kB x 4<br>32 kB x 4                                                                                                    | gatrends, Inc.<br>Exit<br>or I ① Boot I 곱 Tool I ••<br>CPU Power Management Configuration<br>Parameters                                                                                                    |
| Version 2.10.1208.                                                                                                    | Copyright (C) 2014 American Me<br>ed Mode<br>ar   So Advanced   Supported<br>Supported<br>32 kB x 4<br>32 kB x 4<br>256 kB x 4<br>256 kB x 4<br>256 kB x 4                                                                                                    | eatrends, Inc.<br>Exit<br>or   🕑 Boot   🖴 Tool   ••<br>CPU Power Management Configuration<br>Parameters                                                                                                    |
| Version 2.10.1206.                                                                                                    | Copyright (C) 2014 American Ma<br>ad Mode<br>ar   E Advanced   C Monit<br>Supported<br>Supported<br>32 kB x 4<br>25 kB x 4<br>25 kB x 4 | gatrends, Inc.                                                                                                    |
| Version 2.10.1208.                                                                                                    | Copyright (C) 2014 American Me<br>ad Mode<br>ar   Co Advanced   C Monit<br>Supported<br>32 kB × 4<br>32 kB × 4<br>256 kB × 4<br>256 kB × 4<br>256 kB × 4<br>256 kB × 4<br>256 kB × 4<br>256 kB × 4<br>256 kB × 4                                                                                                    | eatrends, Inc.<br>Tool   CRU Power Management Configuration<br>Parameters                                                                                                    |
| Version 2.10.1208<br>Version 2.10.1208<br>Version 2.10.                                                                                             | Copyright (C) 2014 American Ma<br>ad Mode<br>ar   So Advanced   CF Monit<br>Supported<br>32 kB × 4<br>32 kB × 4<br>256 kB × 4<br>256 kB × 4<br>Enabled<br>All<br>Disabled                                                                                                    | eatrends, Inc.<br>Exit<br>or   U Boot   A Tool   ••<br>CPU Power Management Configuration<br>Parameters                                                                                                    |
| Version 2.10.1208.                                                                                                    | Copyright (C) 2014 American Ma<br>ad Mode<br>ar   E Advanced   C Monit<br>Supported<br>Supported<br>32 kB × 4<br>256 kB × 4<br>256 kB × 4<br>Enabled<br>Enabled<br>Enabled<br>Enabled                                                                                                    | eatrends, Inc.                                                                                                    |
| Version 2.10.1208.                                                                                                    | Copyright (C) 2014 American Me<br>and Mode<br>ar   The Advanced   CF Memit<br>Supported<br>Supported<br>Suppo | eatrends, Inc.                                                                                                    |
| Version 2.10.1208<br>SLIS UEFI BIOS Utility - Advance<br>My Favorites   II Main   A Al Tusak<br>Muranced CPU Configuration ><br>CPU C6 state<br>CPU C6 state<br>U C7 state<br>L1 Deta Cache<br>L2 Cache<br>L3 Cache<br>L3 Cache<br>Lacte<br>Intel Adaptive Thermal Monitor<br>Active Processor Cores<br>Linit CPUID Maxinum<br>Execute Disable Bit<br>Intel Virtualization Technology<br>Hardware Prefetcher                                                                                                    | Copyright (0) 2014 American Ma<br>ad Mode<br>ar   En Advanced   Cl Munit<br>Supported<br>32 kB × 4<br>32 kB × 4<br>256 kB × 4<br>266 kB × 4<br>266 kB × 4                                | eatrends, Inc.<br>Exit<br>or   U Boot   A Tool   ••<br>CFU Power Management Configuration<br>Parameters<br>Duick Note Last Nodified<br>++: Select Screen                                                                                                    |
| Version 2.10.1208.                                                                                                    | Copyright (C) 2014 American Ma<br>ad Mode<br>ar   E Advanced   C Monit<br>Supported<br>32 kB × 4<br>32 kB × 4<br>256 kB × 4<br>5144 kB<br>Enabled<br>Enabled<br>Enabled<br>Enabled<br>Enabled<br>Enabled<br>Enabled                                                                                                    | eatrends, Inc.                                                                                                    |
| Version 2.10.1208.                                                                                                    | Copyright (C) 2014 American Ma<br>and Mode<br>ar   The Advanced   CF Monit<br>Supported<br>Supported<br>Suppo | Exit<br>Exit<br>CPU Power Management Configuration<br>Parameters<br>CPU Power Management Configuration<br>Parameters<br>Cuick Note<br>Last Modified<br>**: Select Screen<br>14: Select Screen<br>14: Select Screen<br>14: Select Screen<br>14: Select Hein<br>Enter: Select<br>+/-: Ohange Option<br>F1: General Help                                                                                                    |
| Version 2.10.1208<br>SLIS UEFI BIOS Utility - Advance<br>My Favorites   III Main   Al Tusak<br>My Favorites   III Main   Al Tusak<br>CPU Do state<br>CPU Do state<br>U Data Cache<br>Li Dode Cache<br>Li Dode Cache<br>Li Code Cache<br>Li Code<br>Li Code<br>Li Code<br>L | Copyright (0) 2014 American Ma<br>ad Mode<br>ar   E Advanced   C Manit<br>Supported<br>32 kB × 4<br>25 kB × 4<br>25 kB × 4 | Exit<br>Exit<br>CFU Power Management Configuration<br>Parameters<br>CFU Power Management Configuration<br>Parameters<br>CFU Power Management Configuration<br>CFU Power Management Configuration<br>CFU Power Manageme |

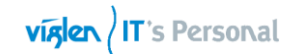

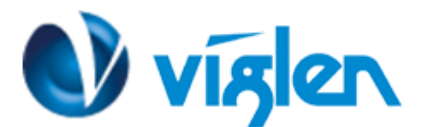

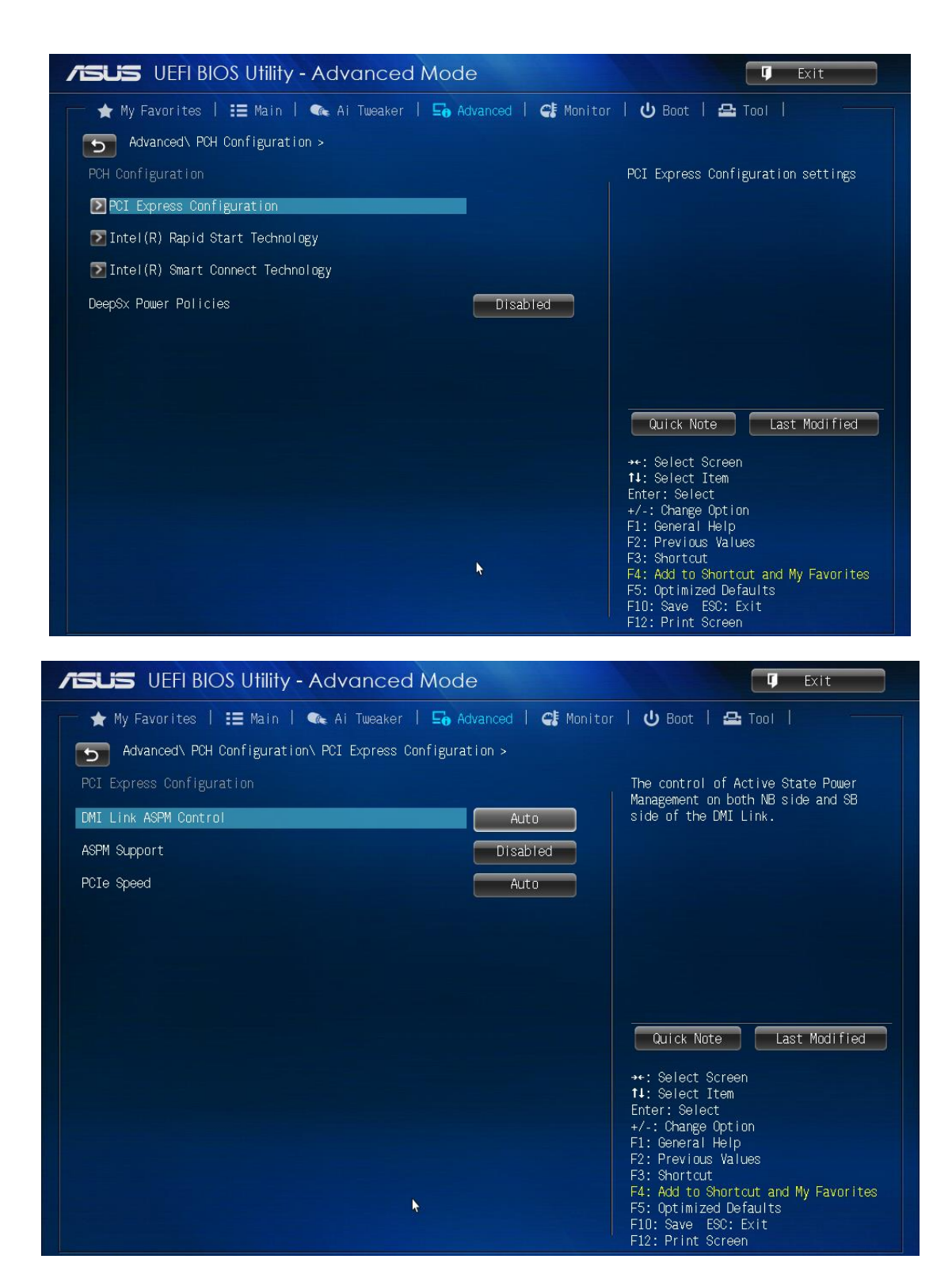

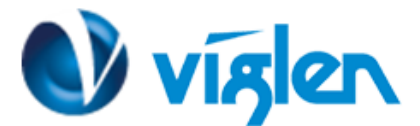

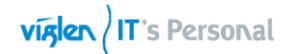

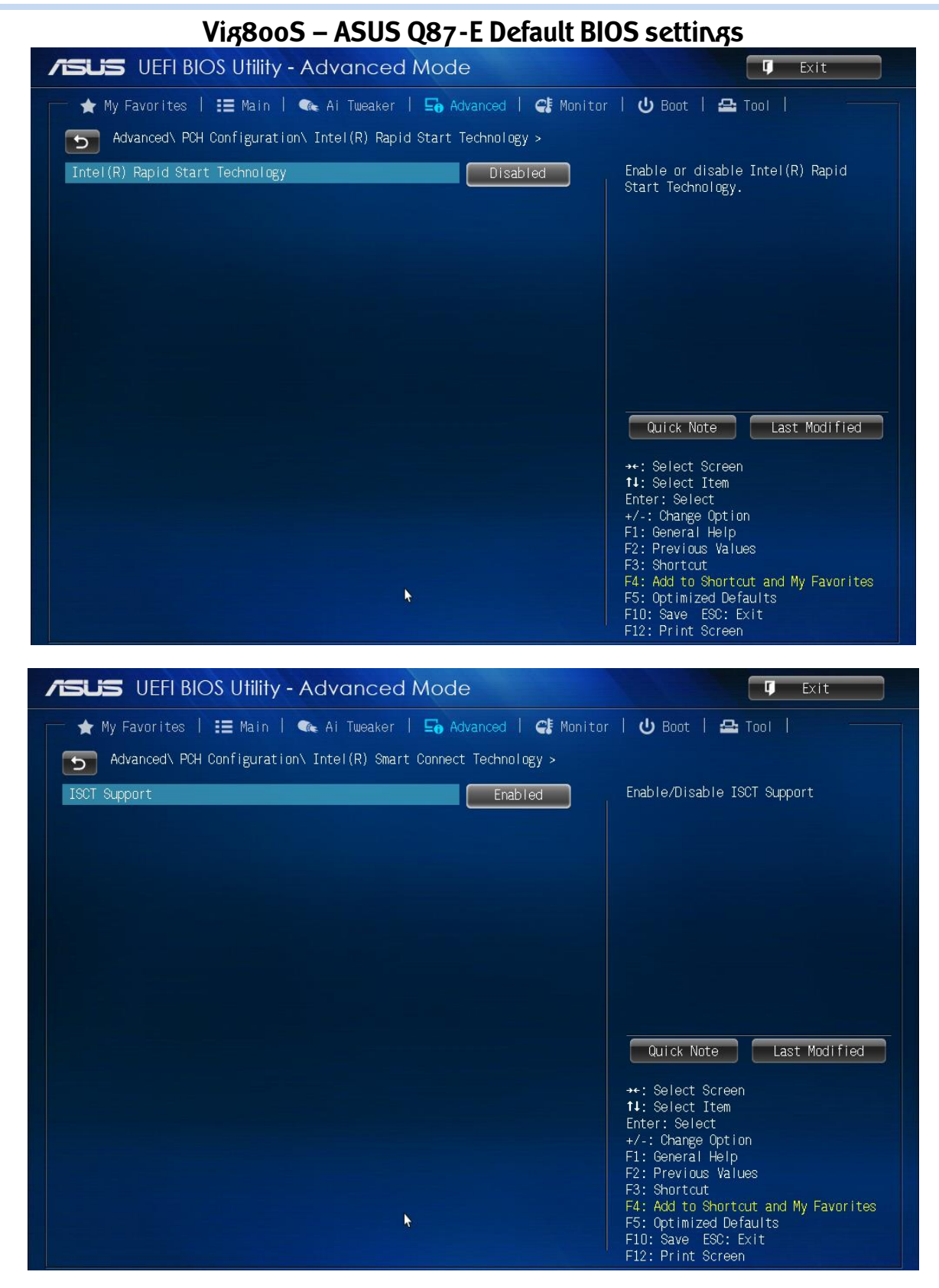

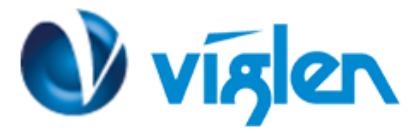

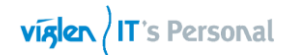

| SLIS UEFI BIOS Utility                                                                                                    | <ul> <li>Advanced Mode</li> </ul>                                                                                                    | 🗘 Exit                                                                                                    |
|----------------------------------------------------------------------------------------------------|----------------------------------------------------------------------------------------------------|----------------------------------------------------------------------------------------------------|
| ★ My Favorites   📰 Main                                                                                                    | 🐟 Al Tusaker   🕞 Advanced   🚭 Monit                                                                                                    | er   😃 Boot   🖴 Teel   🔹                                                                                                    |
| Advanced\ SATA Configura                                                                                                    | rtion >                                                                                                    |                                                                                                    |
| SATA Configuration                                                                                                    |                                                                                                    | Determines How SATA controller(s)                                                                                                    |
| SATA Mode Selection                                                                                                    | AHCI                                                                                                    | cperate.                                                                                                    |
| Aggressive LPM Support                                                                                                    | Auto                                                                                                    |                                                                                                    |
| S.M.A.R.T. Status Dheck                                                                                                    | Enabled                                                                                                    |                                                                                                    |
| SATA66_1 (Yellow)<br>SATA66_1 (Yellow)                                                                                                    | NDC ND500044KX-00ERM40 (500.16B)                                                                                                    |                                                                                                    |
| Hot Plug                                                                                                    | Disabled                                                                                                    |                                                                                                    |
| SATA66_2 (Yellow)<br>SATA66_2 (Yellow)                                                                                                    | TSSTCOIP CEDVEN SH-5223F ATAPI                                                                                                    | Duick Note                                                                                                    |
| Hot Plug                                                                                                    | Disabled                                                                                                    | Last normal                                                                                                    |
| SATA66_3 (Yellow)<br>SATA66_3 (Yellow)                                                                                                    | Enpty                                                                                                    | ++: Select Screen<br>##: Select Iten<br>Enter: Select                                                                                                    |
| Hot Plug                                                                                                    | Disabled                                                                                                    | +/-: Unange Uption<br>F1: General Help                                                                                                    |
| SATA6G_4 [Yellow)                                                                                                    | Erpty                                                                                                    | F2: Previous Values<br>F3: Shortcut                                                                                                    |
| SHINDS_4 (Terrow)                                                                                                    |                                                                                                    | F5: Optimized Defaults                                                                                                    |
| Vers                                                                                                    | sion 2.10.1208. Opyright (C) 2014 American Me                                                                                                    | FID: Save ESC: Exit<br>FI2: Print Screen                                                                                                    |
| Vers<br>SLISS UEFI BIOS Utility                                                                                                    | slon 2.10.1208. 0opyright 10) 2014 American Me<br>• - Advanced Mode                                                                                                    | FID: Save EBC: Exit<br>FI2: Print Screen<br>gatrends, Inc.                                                                                                    |
| Vers<br>SLISS UEFIBIOS Utility<br>★ My Favorites   III Main                                                                                                    | sion 2.10.1208. Occyright (C) 2014 American Me<br>- Advanced Mode<br>I 🗣 Al Tusaker   🕞 Advanced   🗲 Monit                                                                | F10: Save E80: Exit<br>F12: Print Screen<br>gatrends, Inc.<br>DESCRETE<br>TODI L TODI L TOD |
| Vers<br>SLISS UEFIBIOS Utility<br>★ My Favorites   :≣ Main<br>Advanced\ System Agent C                                                                                                    | sion 2.10.1208. Copyright (C) 2014 American Me<br>- Advanced Mode<br>  🗣 Al Tusaker   🕞 Advanced   🚭 Monit<br>onfiguration >                                              | FLO: Save EBC: Exit<br>F12: Print Screen<br>gatrends, Inc.<br>Exit<br>ter   U Boot   🖴 Tool   ••                                                                                                    |
| Vers<br>SLISS UEFIBIOS Utility<br>★ My Favorites   III Main<br>Advanced\ System Agent C<br>System Agent Bridge Name                                                                                                   | sion 2.10.1208. Occyrright (C) 2014 American Me<br>- Advanced Mode<br>  • Ai Tussker   = Advanced   • Honit<br>onfiguration ><br>Hasuell                                  | F10: Save E80: Exit<br>F12: Print Screen<br>gatrends, Inc.<br>D Exit<br>for   O Boot   🖴 Tool   ••<br>Check to enable YT-d function on MCH                                                                                                    |
| Vers<br>SLISS UEFIBIOS Utility<br>★ My Favorites   III Main<br>Advanced\ System Agent D<br>ystem Agent Bridge Name<br>T-d                                                                                             | sion 2.10.1208. Copyright (C) 2014 American Me<br>• Advanced Mode<br>• • Ai Tussker   E Advanced   C Monit<br>onfiguration ><br>Hasuel I<br>Enabled                       | FLO: Save ESC: Exit<br>F12: Print Screen<br>gatrends, Inc.<br>Desit<br>cor   U Boot   🖴 Tool   •••<br>Check to enable YT-d function on MCH                                                                                                    |
| Vers<br>SLISS UEFIBIOS Ufilify<br>★ My Favorites   III Nain<br>Advanced\ System Agent D<br>Natem Agent Bridge Name<br>T.d<br>RU Audio Device                                                                          | sion 2.10.1208. Copyright (C) 2014 Anerican He<br>- Advanced Mode<br>I • Ai Tussker   • Advanced   • Monit<br>onfiguration ><br>Hasuell<br>Enabled<br>Enabled             | FLO: Save EBC: Exit<br>F12: Print Screen                                                                                                    |
| Vers<br>SLISS UEFIBIOS Utility<br>★ My Favorites   III Main<br>Advanced\ System Agent D<br>ystem Agent Bridge Name<br>T-d<br>RU Audio Device<br>WI Port Audio                                                         | sion 2.10.1208. Copyright (C) 2014 American Me<br>Advanced Mode<br>Advanced I C Monit<br>configuration ><br>Hasuell<br>Enabled<br>Enabled<br>Enabled                      | FLO: Save ESC: Exit<br>F12: Print Screen<br>gatrends, Inc.<br>Desit<br>cor   U Boot   🗠 Tool   •••<br>Check to enable VT-d function on MCH                                                                                                    |
| Vers<br>SLISS UEFIBIOS Utility<br>★ My Favorites   := Nain<br>Advanced\ System Agent D<br>ystem Agent Bridge Mane<br>Tud<br>PU Audio Device<br>MI Port Audio<br>2 Braphics Configuration                              | sion 2.10.1208. Copyright (C) 2014 American Me<br>- Advanced Mode<br>A Ai Tussaker   So Advanced   C Monit<br>onfiguration ><br>Hasuell<br>Enabled<br>Enabled<br>Enabled  | FLO: Save EBC: Exit<br>F12: Print Screen                                                                                                    |
| Vers UEFI BIOS Utility                                                                                                    | sion 2.10.1208. Copyright (C) 2014 American Per<br>- Advanced Mode<br>Al Tussker   So Advanced   C Monit<br>configuration ><br>Hasuel I<br>Enabled<br>Enabled<br>Enabled  | FLO: Save EBC: Exit<br>F12: Print Screen                                                                                                    |
| Vers UEFI BIOS Utility  Wy Favorites   II Nain Advanced's System Agent D System Agent Bridge Name T-d PU Audio Device NI Port Audio Graphics Configuration TME Configuration NB PCIe Configuration                    | sion 2.10.1208. Copyright (C) 2014 American Me<br>A Advanced Mode<br>A Ai Tussaker   E Advanced   C Monit<br>configuration ><br>Hasuel I<br>Enabled<br>Enabled<br>Enabled | FLO: Save ESC: Exit<br>F12: Print Screen                                                                                                    |
| Vers UEFI BIOS Utility  Wy Favorites   := Nain Advanced\ System Agent D ystem Agent Bridge Name Tod PU Audio Device NE Port Audio District Configuration DME Configuration NB PCIe Configuration Memory Configuration | sion 2.10.1208. Copyright (C) 2014 American Me<br>- Advanced Mode<br>A Ai Tusaker   S Advanced   C Monit<br>configuration ><br>Hasuell<br>Enabled<br>Enabled<br>Enabled   | FLO: Save ESC: Exit<br>F12: Print Screen                                                                                                    |

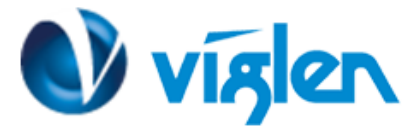

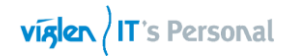

| Vig8ooS – ASUS Q87-E Default                                                                                                    | t BIOS settings                                                                                                    |
|----------------------------------------------------------------------------------------------------|----------------------------------------------------------------------------------------------------|
| SLIS UEFI BIOS Utility - Advanced Mode                                                                                                    | 🗊 Exit                                                                                                    |
| ★ My Favorites   📰 Nain   🖘 Al Tusakar   🖬 Advanced   🚭 Me                                                                                                    | anitor   😃 Boot   🖴 Tool   🔹                                                                                                    |
| Advanced\ System Agent Configuration\ Graphics Configuration >                                                                                                    |                                                                                                    |
| Graphics Configuration<br>16PU VBICG Version 2170<br>16PU Frequency 700 MHz                                                                                                    | Allous you to select the<br>IGPU/PCIE/PCI Graphics device for<br>Primary Display.                                                                                                    |
| Prixary Display Auto                                                                                                    |                                                                                                    |
| iGPU Memory Automa                                                                                                    |                                                                                                    |
| Render Standby Auto                                                                                                    |                                                                                                    |
| IGPU Multi-Monitor Enabled                                                                                                    |                                                                                                    |
|                                                                                                    | Quick Note Last Nodifled                                                                                                    |
|                                                                                                    | ++: Select Screen                                                                                                    |
|                                                                                                    | 14: Select Iten<br>Enter: Select                                                                                                    |
|                                                                                                    | +/-: Change Option<br>F1: General Help                                                                                                    |
|                                                                                                    | F2: Previous Values<br>F3: Shortcut                                                                                                    |
|                                                                                                    | F4: Add to Shortcut and My Favorites<br>F5: Optimized Defaults<br>E10: Save E50: Svit                                                                                                    |
| Version 2.10.1208, Copyright (C) 2014 American                                                                                                    | Figure cov. cvrt<br>Fi2: Print Screen                                                                                                    |
| Version 2.10.1208. Opyright (C) 2014 American                                                                                                    | Plot over Ecc. Exit<br>F12: Print Screen                                                                                                    |
| Version 2.10.1208. Opyright (C) 2014 American                                                                                                    | Megatrendt, Inc.                                                                                                    |
| Version 2.10.1208. Oppyright (C) 2014 American<br>SLIS UEFI BIOS Utilify - Advanced Mode<br>★ My Favorites   III Nain   • Ai Tusaker   So Advanced   C Mo<br>Movement Configuration > Mutanced System Agent Configuration >                                   | Megatrends, Inc.                                                                                                    |
| Version 2.10.1208. Copyright (C) 2014 American                                                                                                    | Megatrends, Inc.                                                                                                    |
| Version 2.10.1208. Oppyright (0) 2014 American<br>SLIS UEFI BIOS Utility - Advanced Mode<br>My Favorites   III Nain   A Al Tusaker   B Advanced   C Mo<br>Advanced\ System Agent Configuration\ DML Configuration ><br>DML Configuration<br>ML Cen 2.         | Megatrends, Inc.<br>Megatrends, Inc.<br>I Desite<br>Initor I 안 Boot I 좀 Tool I ••<br>Enable or disable DMI Gen 2<br>Auto means Enabled.                                                                                                    |
| Version 2.10.1208. Oppyright (0) 2014 American<br>SLIS UEFI BIOS Utility - Advanced Mode<br>My Favorites   := Nain   🗣 Ai Tueaker   🕞 Advanced   🚅 Mo<br>My Favorites   see Agent Configuration > DML Configuration ><br>DML Cen 2 Auto                       | n Megatrends, Inc.                                                                                                    |
| Version 2.10.1206. Copyright (C) 2014 American<br>SUS UEFI BIOS Utility - Advanced Mode<br>My Favorites   III Nain   • Al Tusaker   En Advanced   • Mo<br>Advanced, System Agent Configuration, DML Configuration ><br>DML Configuration<br>DML Gen 2 Auto    | Megatrends, Inc.                                                                                                    |
| Yersion 2.10.1208. Copyright (0) 2014 American         SLISS UEFI BIOS Utility - Advanced Mode                                                                                                    | I Megatrenda, Inc.                                                                                                    |
| Version 2.10.1208. Copyright (0) 2014 American<br>SLIS UEFI BIOS Utility - Advanced Mode<br>My Favorites   III Nain   A Al Tusaker   E Advanced   I No<br>Advanced: System Agent Configuration: DML Configuration ><br>DML Configuration<br>DML Gen 2 Auto    | I Megatrenda, Inc.                                                                                                    |
| Version 2.10.1208, Copyright (0) 2014 American<br>SLIS UEFI BIOS Utility - Advanced Mode<br>My Favorites   III Main   A Al Tusaker   Ex Advanced   A Mo<br>Advanced, System Agent Configuration, DML Configuration ><br>DML Configuration<br>CML Cent 2 Auto  | Proc. oare cov. ckrt<br>F12: Print Screen                                                                                                    |
| Version 2.10.1208. Copyright (0) 2014 American<br>SLIS UEFI BIOS Utility - Advanced Mode<br>↑ My Favorites   III Nain   ♠ Al Tusaker   Se Advanced   ↓ No<br>Advanced\ System Agent Configuration\ DML Configuration ><br>DML Configuration<br>EML Gen 2 Auto | Proc. oare courcent<br>F12: Print Screen                                                                                                    |
| Version 2.10.1208, Copyright (0) 2014 American<br>SLIS UEFI BIOS Utility - Advanced Mode<br>My Favorites   III Nain   A Al Tusaker   So Advanced   A No<br>Advanced: System Agent Configuration's DML Configuration ><br>DML Gen 2 Auto                       | Proc. pare cov. ckrt<br>F12: Print Screen<br>Megatrends, Inc.<br>Index V Boot   Image Tool   Image Tool   Image Too |
| Version 2.10.1208. Copyright (0) 2014 American<br>SLIS UEFI BIOS Utility - Advanced Mode<br>My Favorites   III Nain   ♠ Al Tusaker   So Advanced   € No<br>Advanced\ System Agent Configuration\ DML Configuration ><br>EML Configuration<br>EML Gen 2 Auto   | Proc. over Ecor. Exit<br>FI2: Print Screen<br>Megatrends, Inc.<br>Exit:<br>mitor U Boot   A Tool   ••<br>Enable or disable DMI Gen 2<br>Auto means Enabled.<br>Enable or disable DMI Gen 2<br>Auto means Enabled.<br>Enable or disable IMI Gen 2<br>Auto means Enabled.<br>Enable or disable IMI Gen 2<br>Auto means Enabled.<br>Enable or disable IMI Gen 2<br>Auto means Enabled.                                                                                                    |
| Version 2.10.1208. Copyright 10) 2014 American                                                                                                    | Proc. pare cov. ckrt<br>FI2: Print Screen<br>Megatrends, Inc.                                                                                                    |
| Version 2.10.1208. Copyright (0) 2014 American                                                                                                    | Proc. Select Screen<br>Hegatrends, Inc.<br>Enable or disable DMI Gen 2<br>Auto means Enabled.<br>Cuick Note Last Nodified<br>++: Select Screen<br>H: Select Iten<br>Enter: Select<br>+/: Change Option<br>FI: General Help<br>F2: Previous Yalues<br>F3: Shortcut<br>F4: Add to Shortcut and My Favorites                                                                                                    |
| Version 2.10.1208. Oppyright (0) 2014 American<br>SLIS UEFI BIOS Utility - Advanced Mode<br>My Favorites   !≣ Nain    Ai Tusaker    Avanced    I No<br>Advanced N System Agent Configuration N DMI Configuration ><br>DMI Configuration<br>MI Cen 2 Auto      | Flot. Save Eco. Exit<br>Fl2: Print Screen<br>Megatrends, Inc.<br>Exit:<br>mitor © Boot   C Tool   ••<br>Enable or disable DMI Gen 2<br>Auto means Enabled.<br>Enable or disable DMI Gen 2<br>Auto means Enabled.<br>Cuick Note Last Modified<br>••: Select Screen<br>H: Select Iten<br>Enter: Select<br>•/-: Change Option<br>Fl: General Help<br>F2: Previous Values<br>F3: Shortcut<br>F4: Add to Shortcut and My Favorites<br>F5: Optimized Defaults<br>F10: Save ESD: Exit                                                                                                    |

Tel: 01727 201 850 | Fax: 01727 201858 | Email: technical@viglen.co.uk| Web: www.viglen.co.uk

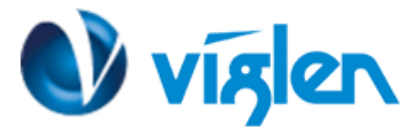

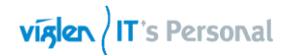

| SLIS UEFI BIOS Utility                                                                                  | - Advanced Mode                                                                                              | T Exit                                                                                                    |
|----------------------------------------------------------------------------------------------------|----------------------------------------------------------------------------------------------------|----------------------------------------------------------------------------------------------------|
| ★ My Eavorites   := Main                                                                                | 🕵 Ai Tweaker   🖬 Advanced   🕰                                                                                | Monitor   😃 Boot   🖴 Tool                                                                                                    |
| Advanced\ System Agent Co                                                                               | nfiguration\ NB PCIe Configuration >                                                                         |                                                                                                    |
| NB PCIe Configuration                                                                                   |                                                                                                    | Configure PCIEX16 1 Gen1-Gen3                                                                                                    |
|                                                                                                    | Not Preser                                                                                                   | at                                                                                                    |
| PCIEX16_1 Link Speed                                                                                    | Auto                                                                                                    |                                                                                                    |
| DMT Link ASPM Control                                                                                   | Auto                                                                                                    |                                                                                                    |
| PFG - ASPM                                                                                              | Disabled                                                                                                    |                                                                                                    |
|                                                                                                    |                                                                                                    |                                                                                                    |
|                                                                                                    |                                                                                                    |                                                                                                    |
|                                                                                                    |                                                                                                    |                                                                                                    |
|                                                                                                    |                                                                                                    | Quick Note Last Modified                                                                                                    |
|                                                                                                    |                                                                                                    | ↔: Select Screen                                                                                                    |
|                                                                                                    |                                                                                                    | fl: Select Item<br>Enter: Select                                                                                                    |
|                                                                                                    |                                                                                                    | +/-: Change Option<br>F1: General Help                                                                                                    |
|                                                                                                    |                                                                                                    | F2: Previous Values<br>F3: Shortcut                                                                                                    |
|                                                                                                    |                                                                                                    | F4: Add to Shortcut and My Favorite                                                                                                    |
|                                                                                                    |                                                                                                    | F10: Save ESC: Exit<br>F12: Print Screen                                                                                                    |
|                                                                                                    |                                                                                                    |                                                                                                    |
|                                                                                                    |                                                                                                    |                                                                                                    |
|                                                                                                    | - Advanced Mode                                                                                              | 🖵 Exit                                                                                                    |
| ★ My Favorites   ∷≣ Main                                                                                | - Advanced Mode                                                                                              | 이 Exit<br>Monitor   신 Boot   음 Tool                                                                                                    |
| <ul> <li>★ My Favorites   ∷ Main  </li> <li>Advanced\ System Agent Cc</li> </ul>                        | - Advanced Mode                                                                                              | Monitor   신 Boot   🖴 Tool   —                                                                                                    |
| ★ My Favorites   ∷≣ Main  <br>Advanced\ System Agent Co<br>Memory Information                           | - Advanced Mode                                                                                              | Monitor   신 Boot   곱 Tool  <br>Enable or disable Memory Scrambler                                                                                                    |
| My Favorites   := Main       Advanced\ System Agent Co Memory Information Memory Scrambler              | - Advanced Mode  Ai Tweaker   So Advanced   Configuration >  Enabled                                         | Monitor   🕐 Boot   🛥 Tool  <br>Enable or disable Memory Scrambler<br>support.                                                                                                    |
| My Favorites   := Main       Advanced\ System Agent Cc Memory Information Memory Scrambler Memory Remap | - Advanced Mode  Ai Tweaker   G Advanced   C  onfiguration Memory Configuration >  Enabled Enabled Enabled   | Monitor   🕐 Boot   🚘 Tool  <br>Enable or disable Memory Scrambler<br>support.                                                                                                    |
| My Favorites   II Main       Advanced\ System Agent Co Memory Information Memory Scrambler Memory Remap | - Advanced Mode  Ai Tweaker   E Advanced   C  onfiguration\ Memory Configuration >  Enabled Enabled          | Monitor   🕐 Boot   🛥 Tool  <br>Enable or disable Memory Scrambler<br>support.                                                                                                    |
| My Favorites   := Main       Advanced\ System Agent Cc Memory Information Memory Scrambler Memory Remap | - Advanced Mode<br>Ai Tweaker   G Advanced   C<br>onfiguration\ Memory Configuration ><br>Enabled<br>Enabled | Monitor   🕐 Boot   🚘 Tool  <br>Enable or disable Memory Scrambler<br>support.                                                                                                    |
| My Favorites   := Main       Advanced\ System Agent Co Memory Information Memory Scrambler Memory Remap | - Advanced Mode  Ai Tweaker   E Advanced   C  onfiguration\ Memory Configuration >  Enabled Enabled          | Monitor   신 Boot   곱 Tool   —<br>Enable or disable Memory Scrambler<br>support.                                                                                                    |
| My Favorites   I Main       Advanced\ System Agent Co Memory Information Memory Scrambler Memory Remap  | - Advanced Mode<br>Ai Tweaker   G Advanced   C<br>onfiguration\ Memory Configuration ><br>Enabled<br>Enabled | Monitor   🕐 Boot   🚘 Tool  <br>Enable or disable Memory Scrambler<br>support.                                                                                                    |
| My Favorites   := Main       Advanced\ System Agent Co Memory Information Memory Scrambler Memory Remap | - Advanced Mode  Ai Tweaker   E Advanced   C  onfiguration\ Memory Configuration >  Enabled Enabled          | Monitor   Ů Boot   ♣ Tool  <br>Enable or disable Memory Scrambler<br>support.                                                                                                    |
| My Favorites   II Main       Advanced\ System Agent Co Memory Information Memory Scrambler Memory Remap | - Advanced Mode  Ai Tweaker   G Advanced   C  nfiguration\ Memory Configuration >  Enabled  Enabled          | Cuick Note Last Modified                                                                                                    |
| My Favorites   I Main       Advanced\ System Agent Co Memory Information Memory Scrambler Memory Remap  | - Advanced Mode  Ai Tweaker   G Advanced   C  onfiguration\ Memory Configuration >  Enabled  Enabled         | Quick Note       Last Modified         **: Select Screen                                                                                                    |
| My Favorites   I Main       Advanced\ System Agent Co Memory Information Memory Scrambler Memory Remap  | - Advanced Mode  Ai Tweaker   Advanced   C  onfiguration Memory Configuration >  Enabled Enabled             | Quick Note       Last Modified         **: Select Screen       1: Select Item         Enter: Select       Screen                                                                                                    |
| My Favorites   I Main       Advanced\ System Agent Co Memory Information Memory Scrambler Memory Remap  | - Advanced Mode                                                                                              | Quick Note       Last Modified         ++: Select Screen       1: Select Item         There is the internet is the internet is the intern                                                                      |
| My Favorites   I Main       Advanced\ System Agent Co Memory Information Memory Scrambler Memory Remap  | - Advanced Mode  Ai Tweaker   Advanced   C  onfiguration Memory Configuration >  Enabled  Enabled            | Image: Constraint of the second state of the second state of the second st |
| My Favorites   I Main       Advanced\ System Agent Co Memory Information Memory Scrambler Memory Remap  | - Advanced Mode                                                                                              | Quick Note       Last Modified         ++: Select Screen       1         11: Select Item       Enter: Select         +2: Select Item       Enter: Select         F1: General Help       F2: Previous Values         F3: Shortcut       F4: Add to Shortcut and My Favorite         F3: Ontimized Defaults       F3: Shortcut                                                                                                    |
| My Favorites   I Main       Advanced\ System Agent Co Memory Information Memory Scrambler Memory Remap  | - Advanced Mode                                                                                              | Image: Constraint of the second second s |

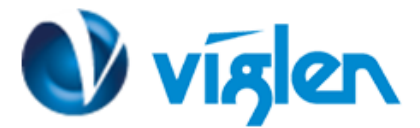

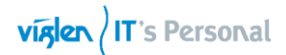

| VIJ0003 - AJU.                            | J QO/-L Delault Di    | UJ SELLINAS                                          |
|-------------------------------------------|-----------------------|------------------------------------------------------|
| <b>VISUIS</b> UEFI BIOS Utility - Advance | d Mode                | 🖵 Exit                                               |
| 📂 ★ My Favorites   🏣 Main   🔩 Ai Tweaker  | 🔄 Advanced   🚭 Monito | r   😃 Boot   🖴 Tool                                  |
| Advanced\ AMT Configuration >             |                       |                                                      |
| Intel AMT                                 | Enabled               | Enable/Disable Intel (R) Active                      |
| BIOS Hotkey Pressed                       | Disabled              | Extension.                                           |
| Un-Configure ME                           | Disabled              | This option just controls the BIOS                   |
| WatchDog                                  | Disabled              | If enabled, this requires additional                 |
| OS Timer                                  | 0                     | THIMMATE IN the SPI device                           |
| BIOS Timer                                | 0                     |                                                      |
|                                           |                       |                                                      |
|                                           |                       |                                                      |
|                                           |                       | Quick Note Last Modified                             |
|                                           |                       | →+: Select Screen                                    |
|                                           |                       | Enter: Select                                        |
|                                           |                       | +/-: Change Option                                   |
|                                           |                       | F2: Previous Values                                  |
|                                           |                       | F3: Shortcut<br>F4: Add to Shortcut and My Eavorites |
|                                           |                       | F5: Optimized Defaults                               |
|                                           |                       | F1U: Save ESC: Exit<br>F12: Print Screen             |

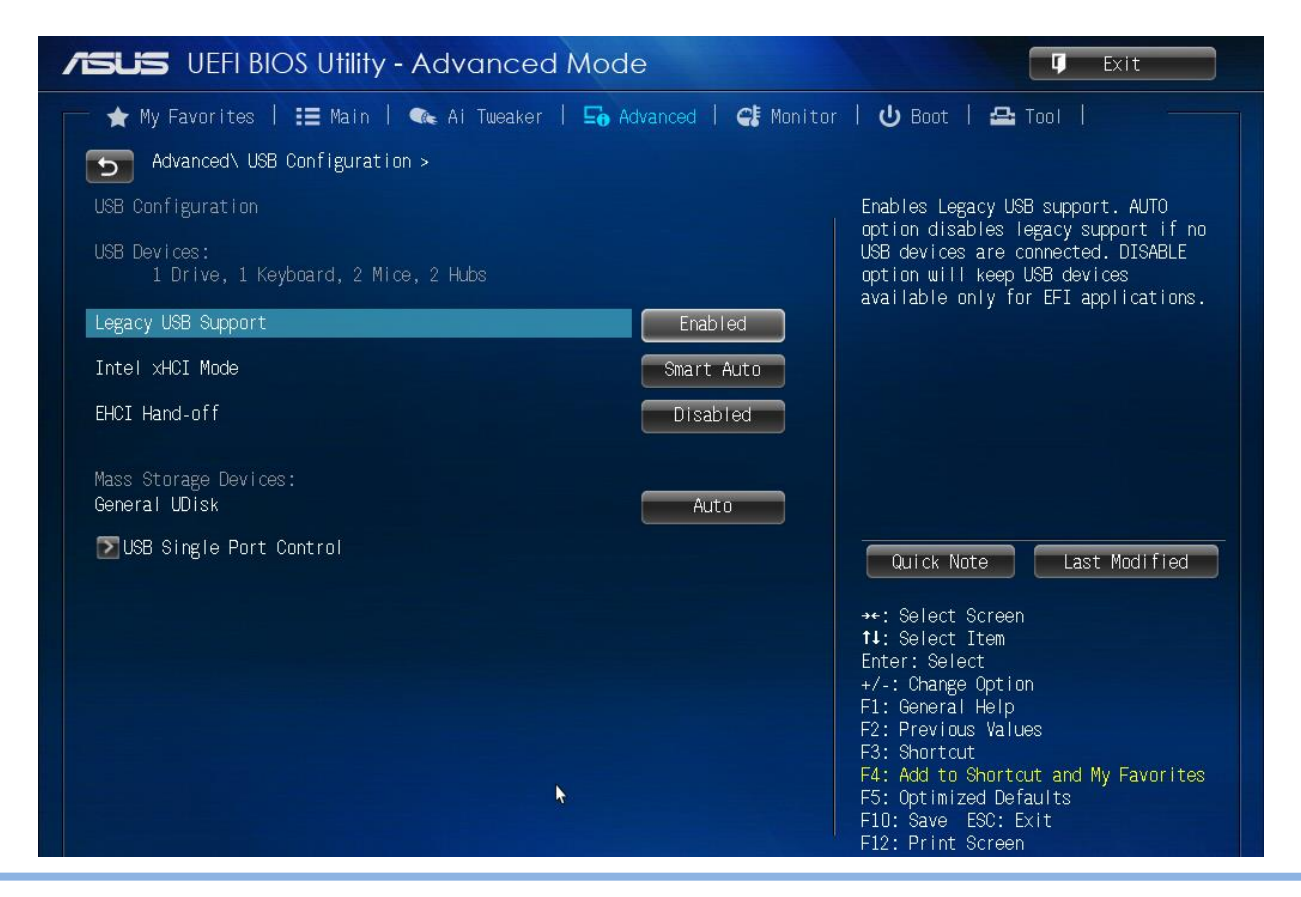

Tel: 01727 201 850 | Fax: 01727 201858 | Email: technical@viglen.co.uk| Web: www.viglen.co.uk

#### Vig8ooS – ASUS Q87-E Default BIOS settings

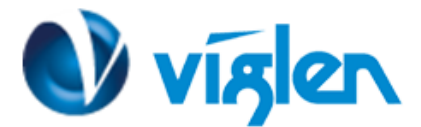

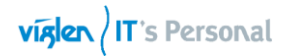

| Vig8ooS – ASUS Q87-E Default Bl                                                                             | OS settings                                                                                                    |
|----------------------------------------------------------------------------------------------------|----------------------------------------------------------------------------------------------------|
| /ISUS UEFI BIOS Utility - Advanced Mode                                                                     | C Exit                                                                                                    |
| ★ My Favorites   ☷ Main   👞 Ai Tweaker   ⊑₀ Advanced   द‡ Monito<br>Advanced\ Platform Misc Configuration > | or   🖰 Boot   🕰 Tool                                                                                                    |
| Platform Misc Configuration PCI Express Native Power Management Disabled                                    | For enhanced PCI Express power<br>saving. Select [Enable] to perform<br>Active State Power Management (ASPM)<br>operations in OS.                                                                                                    |
|                                                                                                    | Quick Note Last Modified<br>••: Select Screen<br>11: Select Item<br>Enter: Select<br>+/-: Change Option<br>F1: General Help<br>F2: Previous Values<br>F3: Shortcut<br>F4: Add to Shortcut and My Favorites<br>F5: Optimized Defaults<br>F10: Save ESC: Exit<br>F12: Print Screen |

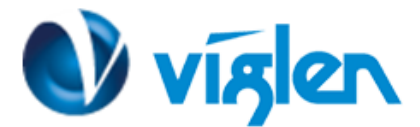

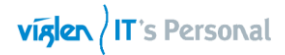

| VIJ0005 A505                                                                                                  | QO/-L Delault DIC      | JJ SELLINGS                                                                                                    |
|----------------------------------------------------------------------------------------------------|------------------------|----------------------------------------------------------------------------------------------------|
| /SUS UEFI BIOS Utility - Advanced                                                                             | Mode                   | C Exit                                                                                                    |
| 📂 ★ My Favorites   📰 Main   🔩 Ai Tweaker                                                                      | 🔄 Advanced   🚭 Monitor | 🕑 Boot   🖴 Tool                                                                                                    |
| Advanced\ Serial Port Console Redirection                                                                     |                        |                                                                                                    |
| COMO (Disabled)<br>Console Redirection                                                                        | Port Is Disabled       | Console Redirection Enable or<br>Disable.                                                                                  |
| COM1 (Disabled)<br>Console Redirection                                                                        | Port Is Disabled       |                                                                                                    |
| COM2(Pci Bus0,Dev0,Func0) (Disabled)<br>Console Redirection                                                   | Port Is Disabled       |                                                                                                    |
| Serial Port for Out-of-Band Management/<br>Windows Emergency Management Services (EMS)<br>Console Redirection | Fnabled                |                                                                                                    |
| ∑Console Redirection Settings                                                                                 |                        | Quick Note Last Modified                                                                                                   |
|                                                                                                    |                        | ↔: Select Screen<br>1: Select Item                                                                                         |
|                                                                                                    |                        | Enter: Select<br>+/-: Change Option<br>F1: General Help<br>F2: Previous Values                                             |
|                                                                                                    | *                      | F3: Shortcut<br>F4: Add to Shortcut and My Favorites<br>F5: Optimized Defaults<br>F10: Save ESC: Exit<br>F12: Print Screen |

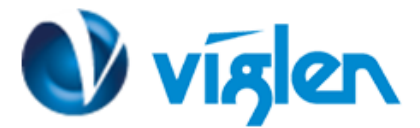

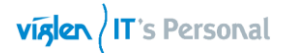

| UEFI BIOS Utility - Advanced                                                   | Mode               | 🗊 Exit                                  |
|--------------------------------------------------------------------------------|--------------------|-----------------------------------------|
| ★ My Favorites   III Nain   🗫 Ai Tueaker  <br>Monormal Devices Configuration > | 🕞 Advanced   🚭 Mon | itor   🖰 Boot   🖴 Tool   🔹 •            |
| D Audio Controller                                                             | Erabled            | Enabled/Disabled Azalia HD Audio        |
| ron Parer Type                                                                 | HU                 |                                         |
| ntel LAN Controller                                                            | Enabled            |                                         |
| ntel PXE OPROM                                                                 | Enabled            |                                         |
| harging USB devices in Power State SS                                          | Disabled           |                                         |
| Serial Port Configuration                                                      |                    |                                         |
| Serial Port 1 Configuration                                                    |                    |                                         |
| Parallel Port Configuration                                                    |                    | Quick Note Last Nodified                |
|                                                                                |                    | ++: Select Screen                       |
|                                                                                |                    | T#: Select Item<br>Enter: Select        |
|                                                                                |                    | +/-: Change Option                      |
|                                                                                |                    | F1: General Help<br>F2: Previous Values |
|                                                                                |                    | F3: Shortcut                            |
|                                                                                |                    | F5: Optimized Defaults                  |
|                                                                                |                    | F10: Save ESC: Exit                     |

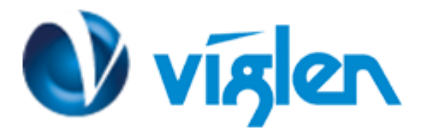

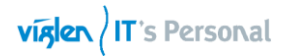

| VIJ0003 - AJUJ Q0/                                | -L Delautt DR       | JJ SELLINGS                             |
|---------------------------------------------------|---------------------|-----------------------------------------|
| ISUS UEFI BIOS Utility - Advanced Moc             | е                   | <b>Ģ</b> Exit                           |
| 📂 ★ My Favorites   🎛 Main   🐟 Ai Tweaker   🖬 A    | dvanced   🚭 Monito  | r   🕁 Boot   🖴 Tool                     |
| Advanced\ Onboard Devices Configuration\ Serial P | ort Configuration > |                                         |
| Serial Port Configuration                         |                     | Enable or Disable Serial Port           |
| Serial Port                                       | Enabled             |                                         |
| Change Settings                                   | 10=3F8h; IRQ=4      |                                         |
|                                                   |                     |                                         |
|                                                   |                     |                                         |
|                                                   |                     |                                         |
|                                                   |                     |                                         |
|                                                   |                     | Quick Note Last Modified                |
|                                                   |                     | →+: Select Screen                       |
|                                                   |                     | T∔: Select Item<br>Enter: Select        |
|                                                   |                     | +/-: Change Option                      |
|                                                   |                     | F1: General Help<br>F2: Previous Values |
|                                                   |                     | F3: Shortcut                            |
|                                                   |                     | F5: Optimized Defaults                  |
|                                                   |                     | F10: Save ESC: Exit                     |
|                                                   |                     | FIZ. FITTL OCTOON                       |

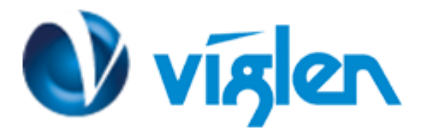

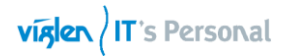

| VIJ0003 - A303 Q0                                 | -L Delault DIC        | JJ SELLINGS                            |
|---------------------------------------------------|-----------------------|----------------------------------------|
| /ISUS UEFI BIOS Utility - Advanced Mod            | de                    | T Exit                                 |
| 📂 ★ My Favorites   🏣 Main   🔩 Ai Tweaker   댴      | Advanced   🚭 Monitor  | - I 😃 Boot   🖴 Tool                    |
| Advanced\ Onboard Devices Configuration\ Serial F | ort 1 Configuration > |                                        |
| Serial Port 1 Configuration                       |                       | Enable or Disable Serial Port          |
| Serial Port                                       | Enabled               |                                        |
| Change Settings                                   | 10=2F8h; IRQ=3        |                                        |
|                                                   |                       |                                        |
|                                                   |                       |                                        |
|                                                   |                       |                                        |
|                                                   |                       | Quick Note Last Modified               |
|                                                   |                       | ↔: Select Screen                       |
|                                                   |                       | TJ: Select Item<br>Enter: Select       |
|                                                   |                       | +/-: Change Option<br>F1: General Help |
|                                                   |                       | F2: Previous Values<br>F3: Shortcut    |
|                                                   |                       | F4: Add to Shortcut and My Favorites   |
|                                                   |                       | F10: Save ESC: Exit                    |
|                                                   |                       | FIZ: Print Screen                      |

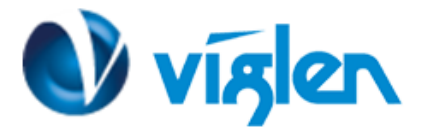

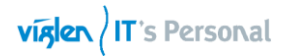

| Vig800S – A                                                                                                    | SUS Q87-E Default BIC                                                 | )S settings                                                                                                    |
|----------------------------------------------------------------------------------------------------|-----------------------------------------------------------------------|----------------------------------------------------------------------------------------------------|
| /ISUS UEFI BIOS Utility - Advar                                                                                                    | nced Mode                                                             | 🗘 Exit                                                                                                    |
| ★ My Favorites   ☷ Main   🗨 Ai Tu<br>Advanced\ Onboard Devices Configurat                                                                                             | ueaker   🔄 Advanced   🗲 Monitor<br>ion\ Parallel Port Configuration > | Boot   🖴 Tool                                                                                                    |
| Parallel Port Configuration                                                                                                    |                                                                       | Enable or Disable Parallel Port                                                                                                    |
| Parallel Port                                                                                                    | Enabled                                                               |                                                                                                    |
| Change Settings                                                                                                    | Auto                                                                  |                                                                                                    |
| Device Mode                                                                                                    | STD Printe                                                            |                                                                                                    |
|                                                                                                    |                                                                       | Quick Note Last Modified<br>**: Select Screen<br>11: Select Item<br>Enter: Select<br>+/-: Change Option<br>F1: General Help<br>F2: Previous Values<br>F3: Shortcut<br>F4: Add to Shortcut and My Favorites<br>F5: Optimized Defaults                                                                                                    |
|                                                                                                    |                                                                       | F10: Save ESC: Exit<br>F12: Print Screen                                                                                                    |
|                                                                                                    |                                                                       | F10: Save ESC: Exit<br>F12: Print Screen                                                                                                    |
| <b>Insuis</b> UEFI BIOS Utility - Advar                                                                                                    | nced Mode                                                             | F10: Save ESC: Exit<br>F12: Print Screen                                                                                                    |
| My Favorites   := Main   ≪ Ai Tu                                                                                                    | nced Mode<br>Jeaker   🖬 Advanced   🗲 Monitor                          | F10: Save ESC: Exit<br>F12: Print Screen                                                                                                    |
| My Favorites   ∷≣ Main   ← Advar                                                                                                    | nced Mode<br>Jeaker   🕞 Advanced   🗲 Monitor                          | F10: Save ESC: Exit<br>F12: Print Screen                                                                                                    |
| My Favorites   ∷≣ Main   ← Advar<br>My Favorites   ∷≣ Main   ← Ai Tu<br>Advanced\ APM ><br>Restore AC Power Loss<br>Power On By PCI-F/PCI                             | nced Mode<br>Jeaker   So Advanced   C Monitor<br>Power On<br>Enabled  | F10: Save ESC: Exit<br>F12: Print Screen<br>Exit<br>Boot   A Tool  <br>Select AC power state when power is<br>re-applied after a power failure.                                                                                                    |
| My Favorites   ∷ Main   ← Advar      My Favorites   ∷ Main   ← Ai Tu      Advanced\ APM >      Restore AC Power Loss      Power On By PCI-E/PCI      Power On By Ring | nced Mode<br>Jeaker   Enabled<br>Enabled                              | F10: Save ESC: Exit<br>F12: Print Screen                                                                                                    |
| My Favorites   ∷ Main                                                                                                    | nced Mode<br>Jeaker   Enabled<br>Enabled<br>Disabled                  | F10: Save ESC: Exit<br>F12: Print Screen<br>Exit<br>Boot   A Tool  <br>Select AC power state when power is<br>re-applied after a power failure.                                                                                                    |
| ★ My Favorites I := Main I ← Ai Tu Advanced\ APM > Restore AC Power Loss Power On By PCI-E/PCI Power On By Ring Power On By RTC                                       | Advanced   C Monitor                                                  | F10: Save ESC: Exit<br>F12: Print Screen<br>Exit<br>Boot   A Tool  <br>Select AC power state when power is<br>re-applied after a power failure.<br>Quick Note<br>Last Modified<br>*: Select Screen<br>1: Select Item<br>Enter: Select<br>+/-: Change Option<br>F1: General Help<br>F2: Previous Values<br>F3: Shortcut<br>F4: Add to Shortcut and My Favorites<br>E5: On timized Defaults |

Tel: 01727 201 850 | Fax: 01727 201858 | Email: technical@viglen.co.uk| Web: www.viglen.co.uk

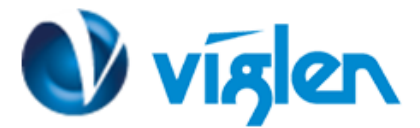

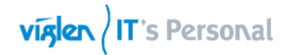

| SLIS UEFI BIOS Utility - Advanced Mo       | de                 | 🗊 Exit                                        |
|--------------------------------------------|--------------------|-----------------------------------------------|
| 🚖 My Favorites   🏣 Main   🐟 Ai Tusaker   듴 | Advanced   🚭 Monit | or   🕁 Boot   🖴 Tool   🔹                      |
| Advanced. Network Stack Configuration >    |                    |                                               |
| Network Stack                              | Enabled            | Enable/Disable LEFI network stack             |
| [pv4 PXE Support                           | Erabled            |                                               |
| Epv6 PXE Support                           | Enabled            |                                               |
|                                            |                    |                                               |
|                                            |                    |                                               |
|                                            |                    |                                               |
|                                            |                    |                                               |
|                                            |                    |                                               |
|                                            |                    | Quick Note Last Nodified                      |
|                                            |                    | ++: Select Screen                             |
|                                            |                    | Enter: Select                                 |
|                                            |                    | +/-: Change Option<br>F1: General Help        |
|                                            |                    | F2: Previous Values                           |
|                                            |                    | F4: Add to Shortcut and My Favorites          |
|                                            |                    | F5: Optimized Defaults<br>F10: Save ESC: Exit |
|                                            |                    | F12: Print Screen                             |

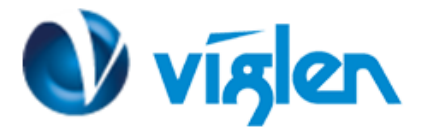

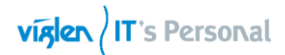

| +40°C / +104°F<br>1462 RPM<br>N/A<br>4205 RPM<br>+1.792 V<br>+0.968 V<br>+3.408 V<br>+5.040 V<br>+12.096 V | CPU Temperature                                                                                                    |
|----------------------------------------------------------------------------------------------------|----------------------------------------------------------------------------------------------------|
| +40°C / +104°F<br>1462 RPM<br>N/A<br>4205 RPM<br>+1.792 V<br>+0.968 V<br>+3.408 V<br>+5.040 V<br>+12.096 V | CPU Temperature                                                                                                    |
| 1462 RPM<br>N/A<br>4205 RPM<br>+1.792 V<br>+D.968 V<br>+3.408 V<br>+5.040 V<br>+12.096 V                   |                                                                                                    |
| N/A<br>4205 RPM<br>+1.792 V<br>+0.968 V<br>+3.408 V<br>+5.040 V<br>+12.096 V                               |                                                                                                    |
| 4205 RPM<br>+1.792 V<br>+0.968 V<br>+3.408 V<br>+5.040 V<br>+12.096 V                                      |                                                                                                    |
| +1.792 V<br>+D.968 V<br>+3.408 V<br>+5.040 V<br>+12.096 V                                                  |                                                                                                    |
| +0.968 V<br>+3.408 V<br>+5.040 V<br>+12.096 V                                                              |                                                                                                    |
| +3.408 V<br>+5.040 V<br>+12.096 V                                                                          |                                                                                                    |
| +5.040 V<br>+12.096 V                                                                                      |                                                                                                    |
| +12.096 V                                                                                                  |                                                                                                    |
|                                                                                                    | Quick Note Last Modified                                                                                                    |
| Epoblod                                                                                                    | →+: Select Screen                                                                                                    |
|                                                                                                    | Enter: Select                                                                                                    |
|                                                                                                    | F1: General Help                                                                                                    |
| Stanuaru                                                                                                   | F3: Shortcut<br>F4: Add to Shortcut and My Favorite                                                                         |
| Enabled                                                                                                    | F5: Optimized Defaults                                                                                                    |
| de                                                                                                    | 🗘 Exit                                                                                                    |
| Advanced   🚭 Monit                                                                                         | tor   🖞 Boot   🖴 Tool   🗕                                                                                                   |
|                                                                                                    |                                                                                                    |
| +12.096 V                                                                                                  | If enabled, system will have uvp or ovp protect function.                                                                   |
| Enabled                                                                                                    |                                                                                                    |
| 200 RPM                                                                                                    |                                                                                                    |
|                                                                                                    |                                                                                                    |
| Standard                                                                                                   |                                                                                                    |
| Standard<br>Enabled                                                                                        |                                                                                                    |
| Standard<br>Enabled<br>600 RPM                                                                             |                                                                                                    |
| Standard<br>Enabled<br>600 RPM<br>Standard                                                                 |                                                                                                    |
| Standard<br>Enabled<br>600 RPM<br>Standard                                                                 | Quick Note Last Modified                                                                                                    |
| Standard<br>Enabled<br>600 RPM<br>Standard<br>Enabled                                                      | Quick Note Last Modified                                                                                                    |
| Enabled<br>600 RPM<br>Standard<br>Enabled<br>600 RPM                                                       | Quick Note Last Modified<br>++: Select Screen<br>14: Select Item<br>Enter: Select                                           |
| Standard<br>Enabled<br>600 RPM<br>Standard<br>Enabled<br>600 RPM<br>Standard                               | Quick Note Last Modified<br>++: Select Screen<br>fl: Select Item<br>Enter: Select<br>+/-: Change Option<br>Fl: General Help |
|                                                                                                    | Enabled<br>200 RPM<br>Standard<br>Enabled<br>Advanced CF Moni<br>+12.096 V<br>Enabled                                       |

Tel: 01727 201 850 | Fax: 01727 201858 | Email: technical@viglen.co.uk| Web: www.viglen.co.uk

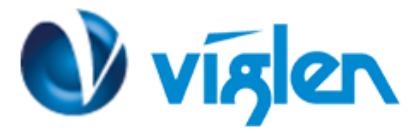

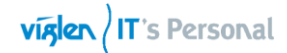

| 🚖 My Favorites   ፤≣ Nain   🐟 Ai Tusaker   ⊑                                                                                                    |                                                                                                    | - Carl                                                                                |
|----------------------------------------------------------------------------------------------------|----------------------------------------------------------------------------------------------------|---------------------------------------------------------------------------------------|
|                                                                                                    | 🖥 Advanced 丨 🚭 Moni                                                                                                    | itor   😃 Boot   🖴 Tool   🔹                                                            |
|                                                                                                    |                                                                                                    |                                                                                       |
|                                                                                                    |                                                                                                    | Number of seconds to wait for setup                                                   |
| etup Prompt    necut                                                                                                    | <u>e</u>                                                                                                    | indefinite waiting.                                                                   |
| oot Configuration                                                                                                    |                                                                                                    |                                                                                       |
| ast Boot                                                                                                    | Erabled                                                                                                    |                                                                                       |
| SATA Support                                                                                                    | All Devices                                                                                                    |                                                                                       |
| USB Support                                                                                                    | Partial In                                                                                                    |                                                                                       |
| PS/2 Keyboard and Mouse Support                                                                                                    | Auto                                                                                                    |                                                                                       |
| Network Stack Driver Support                                                                                                    | Disabled                                                                                                    |                                                                                       |
| Next Boot after AC Power Loss                                                                                                    | Norral Boot                                                                                                    | Quick Note Last Nodified                                                              |
| oot Logo Display                                                                                                    | Auto                                                                                                    | ++: Select Screen                                                                     |
| POST Delay Tine                                                                                                    | 31565                                                                                                    | Enter: Select                                                                         |
| Kotup NumLock State                                                                                                    | - On                                                                                                    | F1: General Help                                                                      |
| Ait For "F1" If Error                                                                                                    | Erabled                                                                                                    | F3: Shortcut                                                                          |
| option ROM Messages                                                                                                    | Force BIOS                                                                                                    | F4: Add to Shortcut and My Favorites<br>F5: Optimized Defaults<br>F10: Save ESC: Exit |
|                                                                                                    |                                                                                                    | Fiz: Print Screen                                                                     |
| Version 2.10.1208. Copyrig                                                                                                    | ht (C) 2014 American P                                                                                                    | kgatrensk, Inc.                                                                       |
| Version 2.10.1208. Capyrig                                                                                                    | ht IC) 2014 Anerican M<br>ode                                                                                                    | legatrends, Inc.<br>Ø Exit                                                            |
| Version 2.10.1208. Copyrig<br>SLISS UEFI BIOS Utility - Advanced Mo<br>★ My Favorites   III Nain   ≪ Al Tuesker   E                                                                                                    | ht (0) 2014 Amerikan M<br>Ode<br>& Advanced   <b>CI</b> Moni                                                                           | kegatrensk, Inc.<br>I Exit<br>tor   😃 Boot   🖴 Tool   ••                              |
| Version 2.10.1208, Copyrig<br>SLISS UEFI BIOS Utility - Advanced Mo<br>★ My Favorites   III Nain   ≪ Al Tueaker   S<br>Interrupt 19 Capture                                                                                                    | ht (0) 2014 Amerikan M<br>Dide<br>Advanced   Ct Moni                                                                                   | kegatrensk, Inc.<br>■ Exit<br>tor   🕑 Boot   🖴 Tool   • •                             |
| Version 2.10.1208, Copyrig<br>SLISS UEFI BIOS Utility - Advanced Mo                                                                                                    | ht (C) 2014 American Y<br>Ocie<br>Advanced   Cl Moni<br>Disabled<br>Advanced Mote                                                      | kegatrensk, Inc.<br>Exit<br>tor   U Boot   🖴 Tool   ••                                |
| Version 2.10.1208. Copyrig<br>SLIS UEFI BIOS Utility - Advanced Mo<br>★ My Favorites   := Nain   ≪ Al Tusaker   S<br>Interrupt 19 Capture<br>Setup Mode<br>PICSM (Corpatibility Support Module)                                                                                                    | ht (D) 2014 Amerikan M<br>Ocie<br>Advanced   Cl Moni<br>Disabled<br>Advanced Mode                                                      | kegatrende, Inc.<br>■ Exit<br>tor   😃 Boot   🖴 Tool   • •                             |
| Version 2.10.1208. Copyrig<br>SLISS UEFI BIOS Utility - Advanced Mo<br>My Favorites   := Main   • Al Tueaker   5<br>Interrupt 19 Capture<br>Setup Mode<br>Styl (Compatibility Support Module)<br>Secure Boot                                                                                                    | ht (D) 2014 Amerikan M<br>Dide<br>Advanced   Cl Moni<br>Disabled<br>Advanced Mode                                                      | kegatrende, Inc.<br>■ Exit<br>tor   🕑 Boot   🖴 Tool   • •                             |
| Version 2.10.1208. Copyrig<br>SLISS UEFI BIOS Utility - Advanced Mo<br>My Favorites   III Nain   A Ai Tusaker   I<br>interrupt 19 Capture<br>Setup Mode<br>CSM (Compatibility Support Module)<br>Secure Boot<br>Soct Option Priorities                                                                                                    | ht (D) 2014 Amerikan M<br>Dide<br>Advanced   Cl Moni<br>Disabled<br>Advanced Mode                                                      | kegatrende, Inc.<br>■ Exit<br>tor   🕑 Boot   🖴 Tool   • •                             |
| Version 2.10.1208. Copyrig<br>SLIS UEFI BIOS Utility - Advanced Mo<br>My Favorites   III Nain   Al Tusaker   S<br>Interrupt 19 Capture<br>Retup Mode<br>CSM (Compatibility Support Module)<br>Secure Boot<br>Not Option Priorities<br>Not Option #1                                                                                                    | ht (0) 2014 American M<br>Ode<br>Advanced   Cl Moni<br>Disabled<br>Advanced Mode                                                       | kegatrensk, Inc.<br>P Exit<br>tor   O Boot   A Tool   ••                              |
| Version 2.10.1208. Copyrig<br>SLIS UEFI BIOS Utility - Advanced Mo<br>My Favorites   III Nain   Al Tusaker   E<br>Interrupt 19 Capture<br>Setup Mode<br>CSM (Compatibility Support Module)<br>Secure Boot<br>Not Option Priorities<br>Soot Option #1<br>Soot Option #2                                                                                                    | ht IC) 2014 Amerikan M<br>Dide<br>Advanced I Cl Moni<br>Disabled<br>Advanced Mode<br>Mindous Borrow<br>UEFI: IP/4                      | kegatrende, Inc.<br>■ Exit<br>tor   🕑 Boot   🖴 Tool   • •                             |
| Version 2.10.1208. Copyrig<br>SLIS UEFI BIOS Utility - Advanced Mo<br>My Favorites   III Nain   Al Tusaker   S<br>Interrupt 19 Capture<br>Setup Mode<br>CSM (Compatibility Support Module)<br>CSM (Compatibility Support Module)<br>Secure Boot<br>Soot Option Priorities<br>Soot Option #1<br>Soot Option #2<br>Soot Option #3                                                                                                    | ht (C) 2014 American P<br>Ode<br>Advanced   Cl Moni<br>Disabled<br>Advanced Mode<br>Nindous Bo<br>UEFI: IP/6                           | kegatrende, Inc.                                                                      |
| Version 2.10.1208. Copyrig<br>SLIS UEFI BIOS Utility - Advanced Mo<br>My Favorites   III Nain   Al Tusaker   S<br>Interrupt 19 Capture<br>Setup Mode<br>CSM (Compatibility Support Module)<br>Secure Boot<br>Not Option Priorities<br>Not Option #1<br>Not Option #2<br>Not Option #3<br>Not Option #4                                                                                                    | ht (C) 2014 American P<br>Ode<br>Advanced   C! Moni<br>Disabled<br>Advanced Mode<br>Nindous Bo<br>UEFI: IP/6<br>UEFI: IP/6             | Regatrende, Inc.                                                                      |
| Version 2.10.1208. Copyrig<br>SLIS UEFI BIOS Utility - Advanced Mo<br>My Favorites   III Nain   A Al Tusaker   S<br>Interrupt 19 Capture<br>Setup Mode<br>CSM (Compatibility Support Module)<br>Secure Boot<br>Soot Option Priorities<br>Soot Option #1<br>Soot Option #2<br>Soot Option #4                                                                                                    | ht ID) 2014 Amerikaan A<br>Dide<br>Advanced   Cl Moni<br>Disabled<br>Advanced Mode<br>Nindols Bo<br>UFI: IP/4<br>UFI: IP/6<br>UFI: pry | Regatrende, Inc.                                                                      |
| Version 2.10.1208, Copyrig<br>SLIS UEFI BIOS Utility - Advanced Mo                                                                                                    | ht (0) 2014 American A<br>Ode<br>Advanced I Cl Moni<br>Advanced Mode<br>Nindous Bo<br>UEFI: IP/4<br>UEFI: IP/6<br>UEFI: pry            | Regatrende, Inc.                                                                      |
| Version 2.10.1208. Oppyring<br>SLIS UEFI BIOS Utility - Advanced Mo<br>My Favorites   := Nain   Al Tusaker   S<br>Interrupt 19 Capture<br>Setup Mode<br>CSM (Corpatibility Support Module)<br>Secure Boot<br>Soot Option #1<br>Soot Option #2<br>Soot Option #3<br>Soot Option #4<br>State Defining Priorities<br>Soot Option #4<br>State Defining Priorities<br>Soot Option #4<br>State Defining Priorities<br>Soot Option #4<br>State Defining Priorities<br>State Defining Priorities<br>State Defining | ht IC) 2014 Amerikaan A<br>Dide<br>Advanced I C: Moni<br>Disabled<br>Advanced Mode<br>Nindous Bo<br>UFT: IPV6<br>UFT: IPV6             | Regatrende, Inc.                                                                      |

Version 2.10.1208. Copyright (C) 2014 American Megatrends, Inc.

Viglen Limited, VHQ, 7 Handley Page Way, Old Parkbury Lane, Colney Street, St. Albans, Hertfordshire AL2 2DQ

Tel: 01727 201 850 | Fax: 01727 201858 | Email: technical@viglen.co.uk| Web: www.viglen.co.uk

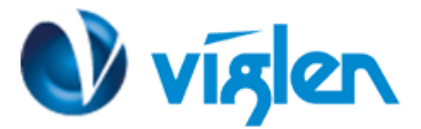

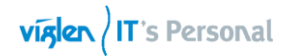

| US UEFI BIOS Utility - Advanced            | Mode              | 🗊 Exit                                                                                                    |
|--------------------------------------------|-------------------|----------------------------------------------------------------------------------------------------|
| 🛊 My Favorites   📰 Nain   🐟 Ai Tueaker     | 🕞 Advanced   🕞 Me | mitor   😃 Boot   🖴 Tool   🔹 —                                                                             |
| Boot\ CSM (Compatibility Support Module) > |                   |                                                                                                    |
| unch CSM                                   | Enabled           | CSM (Compatibility Support Module)                                                                        |
| Boot Device Control                        | LEFE only         | detects the bootable devices and th<br>add-on devices.                                                    |
| Boot from Network Devices                  | UEFI drive        | [Enabled]: For better                                                                                     |
| Boot from Storage Devices                  | UEFI drive        | fully support the non-UEFI driver                                                                         |
| Boot from PCI-E/PCI Expansion Devices      | LEFI drive        | Node.<br>[Disabled]: Disable the CSM to full<br>support the Windows Security Update<br>and Security Boot. |
|                                            |                   | Quick Note Last Nodifled                                                                                  |
|                                            |                   | ++: Select Screen                                                                                         |
|                                            |                   | Enter: Select                                                                                             |
|                                            |                   | +/-: Change Option                                                                                        |
|                                            |                   | F1: General Help                                                                                          |
|                                            |                   | F2: Previous Values                                                                                       |
|                                            |                   | F4: Add to Shortcut and Wy Favorite                                                                       |
|                                            |                   | F5: Optimized Defaults                                                                                    |
|                                            |                   | F10: Save ESC: Exit                                                                                       |
|                                            |                   | F12: Print Screen                                                                                         |

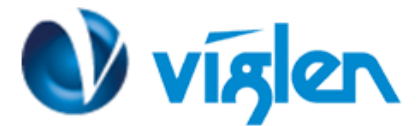

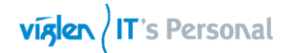

| Vig8ooS – ASUS Q                                                                                                    | 87-E Default BIOS settings                                                                                                    |
|----------------------------------------------------------------------------------------------------|----------------------------------------------------------------------------------------------------|
| SLIS UEFI BIOS Utility - Advanced M                                                                                                    | lode 🛛 🗣 Exit                                                                                                    |
| <ul> <li>★ My Favorites   II Nain   A Ai Tueaker   I</li> <li>Boot\ Secure Boot renu &gt;</li> <li>Secure Boot state<br/>Platform Key (PK) state</li> <li>OS Type</li> </ul> | Advanced   C: Monitor   C Boot   A Tool   • •<br>Enabled<br>Loaded<br>Mindows UE<br>Mindows UE<br>Mindows UE<br>Mindows UE<br>Mindows UE                                                                                                    |
| Nev Haragenent                                                                                                    | furner Usj: Set the optimized<br>function when bootinized<br>function when booting on Windows<br>non-UEFI mode, Windows Vista/XP, or<br>other Microsoft Secure Boot<br>non-compliant 08. Only on Windows<br>UEFI Mode that Microsoft Secure Boot<br>can function properly.<br>Ouick Note<br>Last Nodified<br>++: Select Screen<br>14: Select Screen<br>14: Select Iten<br>Enter: Select<br>+/-: Change Option<br>F1: General Help<br>F2: Previous Values<br>F3: Shortcut<br>F4: Add to Shortcut and My Favorites<br>F5: Optimized Defaults<br>F10: Save E80: Exit<br>F12: Print Screen |

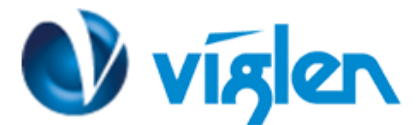

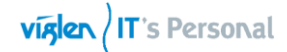

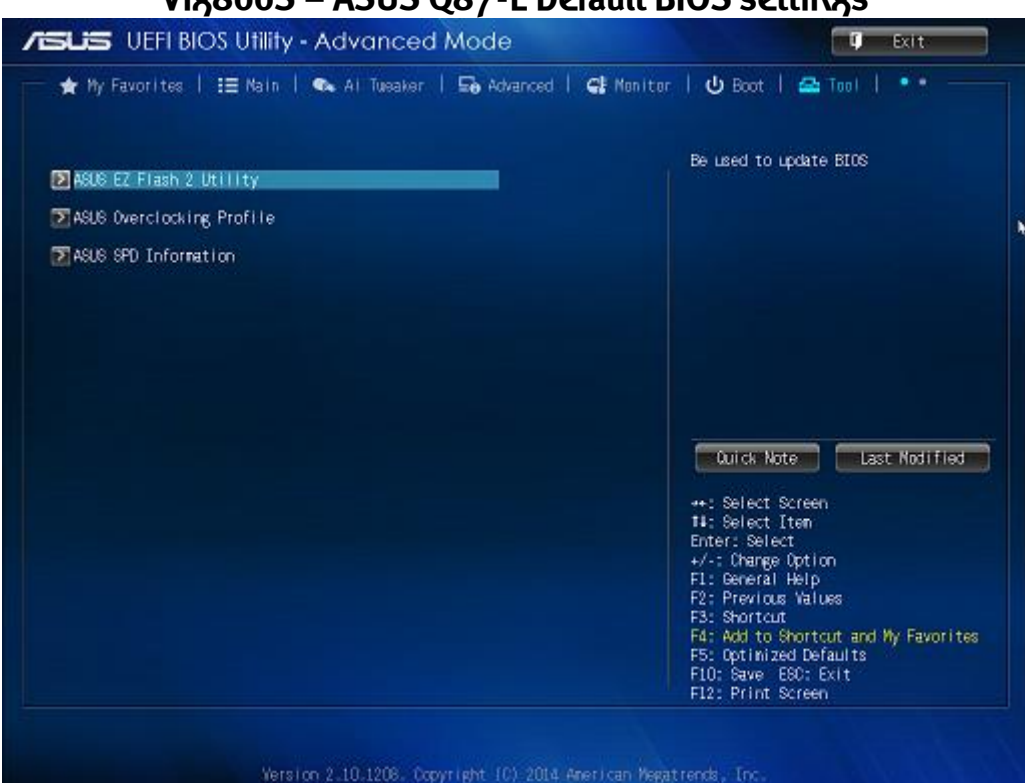

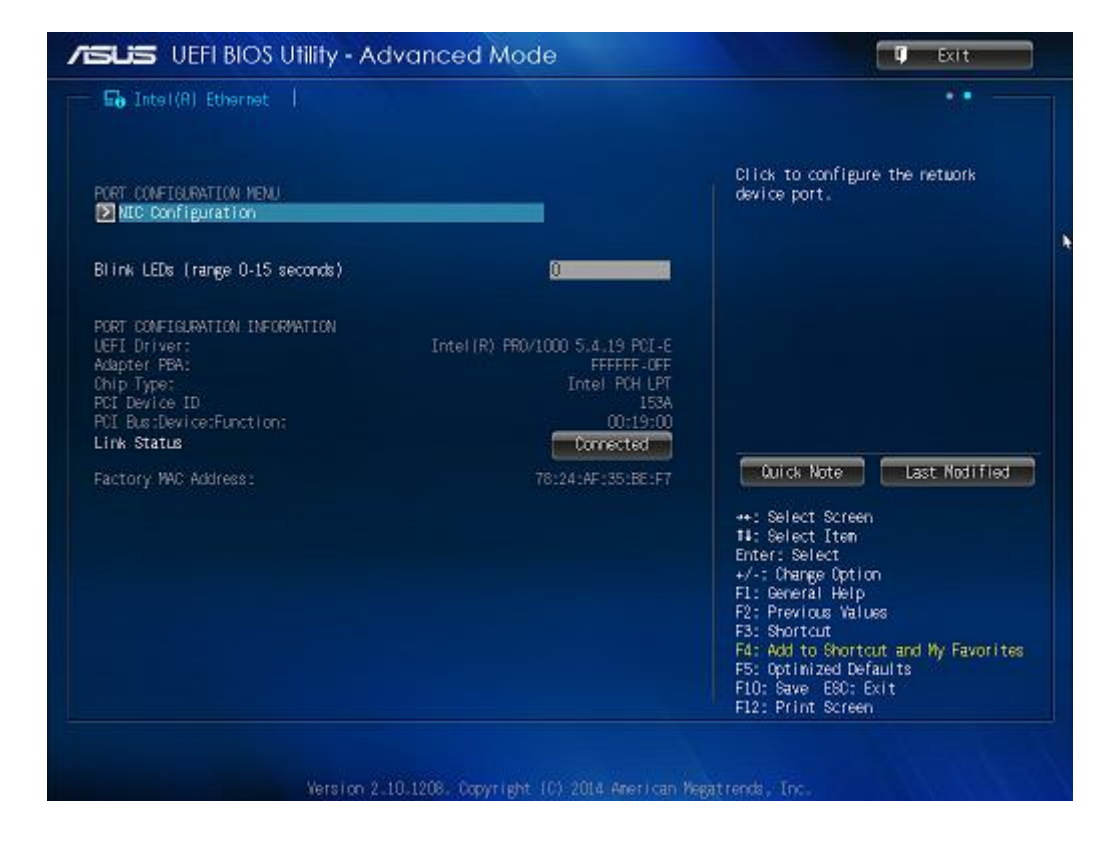